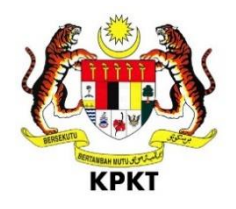

# MANUAL PENGGUNA

# Sistem e-TPS

## TRIBUNAL PENGURUSAN STRATA

Disediakan oleh:

TRIBUNAL PERUMAHAN DAN PENGURUSAN STRATA KEMENTERIAN PERUMAHAN DAN KERAJAAN TEMPATAN Dikemas kini 8 Julai 2025

Manual Pengguna Sistem e-TPS

## SENARAI KANDUNGAN

| BIL. | KANDUNGAN                                                    | M/S |
|------|--------------------------------------------------------------|-----|
| 1.   | PENGENALAN                                                   | 3   |
| 2.   | CAPAIAN SISTEM                                               | 3   |
| 3.   | DAFTAR AKAUN                                                 | 4   |
| 4.   | LUPA KATA LALUAN                                             | 9   |
| 5.   | PEMFAILAN PERNYATAAN TUNTUTAN (BORANG 1)                     | 11  |
| 6.   | NOTIS PENDENGARAN (BORANG 4)                                 | 22  |
| 7.   | PEMFAILAN PERNYATAAN PEMBELAAN DAN TUNTUTAN BALAS (BORANG 2) | 24  |
| 8.   | PEMFAILAN PEMBELAAN KEPADA TUNTUTAN BALAS (BORANG 3)         | 32  |
| 9.   | PEMFAILAN NOTIS PERMOHONAN (BORANG 14)                       | 37  |

#### 1. PENGENALAN

Sistem ini merupakan sistem pemfailan tuntutan Tribunal Pengurusan Strata (TPS) secara dalam talian. Pendaftaran dan pembayaran bagi pemfailan tuntutan TPS boleh dibuat melalui sistem ini.

Manual pengguna ini disediakan sebagai panduan untuk menunjukkan fungsi-fungsi operasi sistem e-TPS bagi memudahkan pengguna memahami cara untuk mengakses dan menggunakan sistem.

Untuk maklumat lanjut:

| a) | Soalan Lazim Tribunal Pengurusan Strata:                 |
|----|----------------------------------------------------------|
|    | https://www.kpkt.gov.my/index.php/pages/view/605?mid=389 |
|    |                                                          |

b) No. Telefon : 03-8891 3284 (TPPS HQ Putrajaya)

04-575 9022/7899 (TPPS Zon Utara)

07-222 8069/8079 (TPPS Zon Selatan)

09-622 8023/9046 (TPPS Zon Timur)

c) E-mel : tribunal@kpkt.gov.my

#### 2. CAPAIAN SISTEM

Sistem e-TPS boleh dicapai melalui url <u>https://etps.kpkt.gov.my/portal</u> dengan membuka pelayar web "Google Chrome", "Mozilla Firefox" dan "Microsoft Edge".

| - → C  ⓐ etps.kpkt.gov.my/portal                                               | 製 珍 文 日 🖲                                            |
|--------------------------------------------------------------------------------|------------------------------------------------------|
| SISTEM TRIBUNAL PENGURUSAN STRATA<br>KEMENTERIAN PEMBANGUNAN KERAJAAN TEMPATAN | Utama Mengenai Kami Soalan Lazim Hubungi Kami Bahasa |
| PEMFAILA                                                                       | ES TRIBUNAL PENGURUSAN                               |
| STR.<br>Failkan serta semak                                                    | A KINI DALAM TALIAN                                  |
|                                                                                | endaftaran Akaun Pemfallan Dalam Talian              |
|                                                                                | ggung Awam 💼 Log Masuk Warga Tribunal                |
|                                                                                |                                                      |

#### 3. DAFTAR AKAUN

#### 3.1 INDIVIDU ATAU SYARIKAT/PERTUBUHAN

Langkah 1 : Pengguna awam hendaklah terlebih dahulu mendaftarkan akaun melalui sistem ini.

Langkah 2 : Klik "Pendaftaran Akaun Pemfailan Dalam Talian".

| $\leftrightarrow$ $\rightarrow$ C $_{	ext{ a etps.kpkt.gov.my/portal}}$        | ම ය 🖈 🛛 🔞 :                                            |
|--------------------------------------------------------------------------------|--------------------------------------------------------|
| SISTEM TRIBUNAL PENGURUSAN STRATA<br>KEMENTERIAN PEMBANGUNAN KERAJAAN TEMPATAN | Utama Mengenal Kami Soalan Lazim Hubungi Kami Bahasa 👻 |
| PEMFAILAN KES TRIBUNAL                                                         | PENGURUSAN                                             |
| STRATA KINI DALAN                                                              | <b>I I ALIAN</b>                                       |
| Failkan serta semak kes anda secara dalam talian tanpa p                       | berlu hadir ke kaunter Tribunal.                       |
| Pendaftaran Akaun Pemfailan Dalam 1                                            | Talian                                                 |
| न्हे Log Masuk Pengguna Awam 🏛 Log M                                           | Masuk Warga Tribunal                                   |
| MENGENAI KAMI                                                                  |                                                        |
| SOALAN LAZIM                                                                   |                                                        |
| HUBUNGI KAMI                                                                   |                                                        |

Langkah 3 : Pilih jenis akaun Individu atau Syarikat/Pertubuhan.

Sekiranya Individu, pilih sama ada "Warganegara" atau "Bukan Warganegara".

Sekiranya Syarikat/Pertubuhan, pilih sama ada "Syarikat" atau "Pertubuhan".

Contoh <u>Pertubuhan</u>: Badan Pengurusan Bersama (JMB) / Perbadanan Pengurusan (MC).

| ← → C  ⓐ etps.kpkt.gov.my/portal/login |                                                                                                 |                                                                                                    | ය 🖈 🗖 🚯 : |
|----------------------------------------|-------------------------------------------------------------------------------------------------|----------------------------------------------------------------------------------------------------|-----------|
|                                        | Bahasa Malaysia                                                                                 | a English                                                                                                    | tpps      |
|                                        | Pendaftaran Akaun Baharu                                                                        | ×                                                                                                    |           |
| Kama<br>Pana<br>DAN K                  | Pastikan anda mendaftar akaun mengikut <u>kat</u>                                               | egori pihak yang bertindak memfailkan kes.                                                                                                    |           |
|                                        | Individu                                                                                        | Syarikat / Pertubuhan                                                                                                    |           |
|                                        | Daftar sebagai <u>pengguna individu</u> jika anda ingin<br>membuat pemfailan untuk diri sendiri | Daftar sebagai <u>wakil syarikat atau wakil</u><br><u>pertubuhan</u> jika anda ingin membuat pemfailan<br>bagi pihak syarikat atau pertubuhan |           |
|                                        | WARGANEGARA                                                                                     | SYARIKAT                                                                                                    |           |
|                                        | BUKAN WARGANEGARA                                                                               | PERTUBUHAN                                                                                                    |           |
|                                        | © 2023                                                                                          | KPKT                                                                                                    |           |

Langkah 4 : Untuk Individu, isi Maklumat Pengguna, Alamat dan Kata Laluan.

Langkah 5 : Klik "Daftar".

| Bahasa Malays<br>Sistem Tribunal F<br>Kementerian Pembang | ia English ▲TPPS<br>Pengurusan Strata<br>unan Kerajaan Tempatan |
|-----------------------------------------------------------|-----------------------------------------------------------------|
| MAKLUMAT PENGGUNA                                         |                                                                 |
| *Nama Penuh                                               |                                                                 |
| *No. Kad Pengenalan                                       | *Emel                                                           |
| *No. Telefon Bimbit                                       | No. Telefon Rumah / Pejabat                                     |
|                                                           |                                                                 |
| ALAMAT                                                    |                                                                 |
| "Alamat                                                   |                                                                 |
| *Poskod                                                   |                                                                 |
| *Negeri                                                   | Deerah                                                          |
| Phili Negeri                                              | Pin Daeran V                                                    |
| KATA LALUAN                                               |                                                                 |
| Kata Laluan 🛞                                             |                                                                 |
| Pengesahan Kata Laluan                                    |                                                                 |
| I am human                                                |                                                                 |
| € Kembali                                                 | Deftar                                                          |
| © 202                                                     | 3 KPKT                                                          |

Langkah 6 : Untuk **Syarikat/Pertubuhan**, isi Maklumat Pengguna, Alamat dan Kata Laluan.

Nama Penuh hendaklah diisi dengan nama rasmi Syarikat/ Pertubuhan sebagaimana didaftarkan. Contoh : BADAN PENGURUSAN BERSAMA ABC.

Langkah 7 : Klik "Daftar".

| Bahasa Malaysi<br>Sistem Tribunal P<br>Kementerian Pembangu | a English<br>Pengurusan Strata<br>unan Kerajaan Tempatan |
|-------------------------------------------------------------|----------------------------------------------------------|
| MAKLUMAT PENGGUNA                                           |                                                          |
| *Nama Penuh                                                 |                                                          |
| *No. 55M                                                    | 'Emel                                                    |
| No. Telefon Bimbit                                          | No. Telefon Rumah / Pejabat                              |
|                                                             |                                                          |
| ALAMAT                                                      |                                                          |
| Alamat                                                      |                                                          |
|                                                             | <i>k</i>                                                 |
| "Poskod                                                     |                                                          |
| *Negori                                                     | *Daerah                                                  |
| Pilih Negeri <ul> <li>V</li> </ul>                          | Plih Daerah 👻                                            |
| KATA LALIIAN                                                |                                                          |
|                                                             |                                                          |
| Kata Laluan                                                 |                                                          |
| Pengesahan Kata Laluan                                      |                                                          |
| <u>8</u>                                                    |                                                          |
| Lam human                                                   |                                                          |
|                                                             |                                                          |
| ← Kembali                                                   | Daftar                                                   |
|                                                             |                                                          |
| © 202                                                       | 3 KPKT                                                   |

## Langkah 8 : Pengguna hendaklah membuat <u>pengesahan e-mel</u> melalui pautan yang dihantar ke e-mel yang didaftarkan.

| Business Days Calc           @TPS Ondine           Optimized | Bahasa Malaysia English   🗨 MADAM KU                                                                                                    |
|--------------------------------------------------------------|----------------------------------------------------------------------------------------------------|
| MENU UTAMA                                                   | ▲ Sila buat pengesahan emel sebelum menghantar tuntutan.<br>Tidak menerima emel atau pautan pengesahan tamat tempoh?<br>KRk sini untuk emel pautan pengesahan baharu. |
|                                                              | Copyright (> 2023 <b>KPKT</b> All Rights Reserved.                                                                                                    |

Langkah 9 : Pendaftaran akaun selesai setelah pengesahan e-mel dibuat. Pengguna boleh log masuk ke dalam sistem.

|                                                                                              |                                                                                                    | Manual Pengguna Sistem e-TPS                           |
|----------------------------------------------------------------------------------------------|----------------------------------------------------------------------------------------------------|--------------------------------------------------------|
| 4. LUPA KATA LALUAN                                                                          |                                                                                                    |                                                        |
| Langkah 1 : K                                                                                | lik "Log Masuk Pengguna Aw                                                                                                    | vam".                                                  |
| $\leftrightarrow$ $\rightarrow$ $\mathbf{C}$ $\ $ $\mathbf{\hat{e}}$ etps.kpkt.gov.my/portal |                                                                                                    | a r 🗴 🗖 🔞 :                                            |
| SISTEM TRIBUNAL PENGURUSAN STRAT<br>KEMENTERIAN PEMBANGUNAN KERAJAAN TEMPAT                  | A                                                                                                    | Utama Mengenai Kami Soalan Lazim Hubungi Kami Bahasa 🕶 |
| PEMFAILA<br>STR                                                                              | N KES TRIBUNAL PER<br>ATA KINI DALAM TA                                                                                                    | NGURUSAN<br>LIAN                                       |
| Failkan serta sema                                                                           | k kes anda secara dalam talian tanpa perlu had                                                                                                    | ir ke kaunter Tribunal.                                |
| -f] Log M                                                                                    | Pendaftaran Akaun Pemfailan Dalam Talian<br>asuk Pengguna Awam 🏦 Log Masuk Warg                                                                                                    | ga Tribunal                                            |
|                                                                                              |                                                                                                    |                                                        |
| ← → C  ■ etps.kpkt.gov.my/portal/login                                                       |                                                                                                    | • 🕸 순 🛧 🔲 🔞 :                                          |
| MEMBERS S                                                                                    | Bahasa Malaysia English<br><b>istem Tribunal Pengurusan Stra</b><br>Rementerian Pembangunan Kerajaan Tempatan<br><b>Log Masuk Sistem</b><br>Masukkan emel dan kata laluan anda untuk log<br>masuk<br>Emel | ata                                                    |
|                                                                                              | Kata Laluan Log Masuk Lupa Kata Laluan? Daftar Akau                                                                                                    | 'n                                                     |
|                                                                                              |                                                                                                    |                                                        |
|                                                                                              |                                                                                                    |                                                        |

Langkah 3 : Masukkan e-mel yang telah didaftarkan sebelum ini dan tekan "Semak Akaun".

| ← → C S etps.kpkt.gov.my/portal/password/reset                                     | bar e ☆ Ø 🛛 🔞 ÷ |
|------------------------------------------------------------------------------------|-----------------|
| Bahasa Malaysia English                                                            | 2.1PPS          |
| Sistem Tribunal Pengurusar<br>Kementerian Perumahan dan Kerajaan Temp              | atan            |
| Terlupa Kata Laluan<br>Masukkan emel yang pernah didaftarkan bagi<br>pengguna awam | akaun           |
| Emei<br>Semak Akaun                                                                |                 |
| Log Masuk Sistem                                                                   |                 |

Langkah 4 : Sila semak e-mel yang dimasukkan bagi pautan untuk tetapan semula kata laluan baharu.

| ← → C 25 etps.kpkt.gov.my/portal/password/reset |                                                                                                    | ba e ☆ Ø 🛛 🛚 |
|-------------------------------------------------|----------------------------------------------------------------------------------------------------|--------------|
|                                                 | Bahasa Malaysia English                                                                                                    |              |
| S                                               | istem Tribunal Pengurusan Strat                                                                                                    | a            |
|                                                 | Kementerian Perumahan dan Kerajaan Tempatan                                                                                                    |              |
|                                                 | Terlupa Kata Laluan<br>Masukkan emel yang pernah didaftarkan bagi akaun<br>pengguna awam<br>Sila semak e-emel bagi pautan tetapan semula kata<br>laluan. |              |
|                                                 | Semak Akaun                                                                                                    |              |

Langkah 5 : Ikut langkah-langkah untuk tetapan semula kata laluan baharu. Pengguna boleh log masuk setelah selesai.

#### 5. PEMFAILAN PERNYATAAN TUNTUTAN (BORANG 1)

\*Pihak Yang Menuntut hendaklah terlebih dahulu mendaftar akaun untuk log masuk ke dalam sistem. Rujuk langkah untuk Daftar Akaun di muka surat 4.

\*Setelah selesai pendaftaran akaun, rujuk langkah di bawah bagi pemfailan Pernyataan Tuntutan (Borang 1) oleh Pihak Yang Menuntut.

Langkah 1 : Klik "Log Masuk Pengguna Awam".

| ← → C                    |                                                                         |                                                                                | 🖻 🖻 🖈 🔲 N 🗄                    |
|--------------------------|-------------------------------------------------------------------------|--------------------------------------------------------------------------------|--------------------------------|
| SISTEM TRIBUNAL PENGURUS | AN STRATA<br>AAN TEMPATAN                                               | Utama Mengenai Kami Soal                                                       | an Lazim Hubungi Kami Bahasa 👻 |
| PEMI                     | FAILAN KES TRIB<br>STRATA KINI D<br>serta semak kes anda secara dalam t | UNAL PENGURUSAN<br>ALAM TALIAN<br>alian tanpa perlu hadir ke kaunter Tribunal. |                                |
|                          | Pendaftaran Akaun Per                                                   | nfailan Dalam Talian                                                           |                                |
|                          | 퀸 Log Masuk Pengguna Awam                                               | 🏛 Log Masuk Warga Tribunal                                                     |                                |
|                          |                                                                         |                                                                                |                                |

Langkah 2 : Di bahagian Kes Sebagai Penuntut, klik "Daftar Tuntutan Baharu (B1)".

| ©TPS one inc                                   |                           |                                | Bahasa Ma               | laysia English   🕒 NSL    |
|------------------------------------------------|---------------------------|--------------------------------|-------------------------|---------------------------|
| MENU UTAMA 😽 Halaman Utama                     | □ Kes Sebagai<br>Penuntut | Daftar Tuntutan Baharu<br>(B1) | 🗅 Kes Sebagai Penentang | +<br>Carian               |
| Manual Pengguna MENU PENGGUNA                  | Tiada Rekod               |                                | Tiada Rekod             |                           |
| <ul> <li>Borang 1</li> </ul>                   |                           |                                | Copyright © 2024 K      | PKT. All Rights Reserved. |
| <ul> <li>Borang 2</li> <li>Borang 3</li> </ul> |                           |                                |                         |                           |
| Borang 14                                      |                           |                                |                         |                           |

### Langkah 3 : Klik "Pasti".

| MENU UTAMA      | The Kes Seba | (?)                                                                             | +                                         |
|-----------------|--------------|---------------------------------------------------------------------------------|-------------------------------------------|
| 🖌 Halaman Utama | Penuntut     | ·                                                                               | bagai Penentang                           |
| Manual Pengguna |              | Adakah anda pasti untuk daftar                                                  |                                           |
| MENU PENGGUNA   |              | B1 yang baharu?                                                                 | Tiada Rekod                               |
| Pendengaran     |              | Maklumat anda akan didaftarkan sebagai Pihak Yang<br>Menuntut secara automatik. |                                           |
| Borang 1        |              | Anda sebagai wakil Penuntut tidak boleh dibuang dari                            | Copyright © 2024 KPKT. All Rights Reserve |
| Borang 2        |              | senarai Penuntut.                                                               |                                           |
| Borang 3        |              | Pasti Batal                                                                     |                                           |
| Borang 14       |              |                                                                                 |                                           |

- Langkah 4 : Isi Maklumat Alamat yang diperlukan.
- Langkah 5 : Klik "Jana Borang 1".

| <b>TPSonding</b> | Maklumat Alamat                                                          | ×                        |
|------------------|--------------------------------------------------------------------------|--------------------------|
| MENU UTAMA       | Negeri Premis*                                                           |                          |
| 🐐 Halaman Utar   | Pilih Negeri 🗸                                                           | + Carian                 |
| Manual Pengg     | Alamat Penuh Premis*                                                     |                          |
| MENU PENGGUNA    |                                                                          |                          |
| Pendengaran      |                                                                          |                          |
| Borang 1         | Nama Penuntut Pertama No. KP / Pasport / Pendaftaran Penuntut Pertama 1. | KI. All Rights Reserved. |
| Borang 2         | Alamat Penuh Surat-Menyurat                                              |                          |
| Borang 3         |                                                                          |                          |
| Borang 14        | * Kosongkan jika sama dengan alamat premis                               |                          |
|                  | Типар                                                                    | Jana Borang 1            |

Langkah 6 : Pilih Daerah Premis, PBT Premis dan Harga Premis. Klik "Simpan & Seterusnya".

|                 | *Maklumat Premis                              | Maklumat Penuntut | *Maklumat Penentang   | *Keterangan Tuntutan | Pengesahan & Pembayaran    |
|-----------------|-----------------------------------------------|-------------------|-----------------------|----------------------|----------------------------|
| INU UTAMA       |                                               |                   |                       |                      |                            |
| Halaman Utama   | C Senaral Tuntutan                            |                   |                       |                      |                            |
| Manual Pengguna |                                               |                   |                       |                      |                            |
| ENU PENGGUNA    | Selangor                                      | ~                 |                       |                      |                            |
| Pendengaran     | Alamat Penuh Premis                           |                   |                       |                      |                            |
| Borang 1        | BLOK A, SEKSYEN 1,<br>43000 PETALING SELANGOR |                   |                       |                      |                            |
| Borang 2        |                                               |                   |                       | li                   |                            |
| Borang 3        | Daerah Premis*                                | рв                | T Premis <sup>*</sup> |                      |                            |
| -               | Pilih Daerah                                  | ✓ F               | ilih PBT              | ~                    |                            |
| Borang 14       | Harga Premis*                                 |                   |                       |                      |                            |
|                 | Pilih Harga Premis                            | ~                 |                       |                      |                            |
|                 |                                               |                   |                       |                      |                            |
|                 |                                               |                   |                       |                      | Simpan Simpan & Seterusnya |

#### Langkah 7 : Sekiranya terdapat hanya <u>seorang Penuntut</u>, klik "Seterusnya".

Sekiranya terdapat <u>lebih daripada seorang Penuntut</u>, klik "Tambah" untuk memasukkan maklumat Penuntut kedua (dan seterusnya, jika ada).

| ALING MICHING                                                                       |                                                                                               | untut                                                                                                    |                                                                            |                               |                        |
|-------------------------------------------------------------------------------------|-----------------------------------------------------------------------------------------------|----------------------------------------------------------------------------------------------------|----------------------------------------------------------------------------|-------------------------------|------------------------|
| 🐕 Halaman Utama                                                                     | Maklumat Premis                                                                               | Maklumat Penuntut                                                                                                    | Maklumat Penentang                                                         | *Keterangan Tuntutan          | Pengesahan & Pembayara |
| Manual Pengguna                                                                     | < Senarai Tuntutan                                                                            |                                                                                                    |                                                                            |                               | +Tambah                |
| IENU PENGGUNA                                                                       |                                                                                               |                                                                                                    |                                                                            |                               |                        |
| Pendengaran                                                                         | PYM Pertama dijana sec                                                                        | ara automatik menggunakan maklumat d                                                                                                   | ari profil pengguna                                                        |                               |                        |
|                                                                                     | <ul> <li>Untuk mengemaskini na</li> </ul>                                                     | ama PVM seperti contoh menukar contoh i                                                                                                | ndividu kenada IMR atau Organ                                              | nicaci                        |                        |
| Borang 1                                                                            | <ul> <li>Untuk mengemaskini na<br/>sila kemaskini profil dan</li> </ul>                       | ата РҮМ seperti contoh menukar contoh i<br>n daftar semula (рантак тимтитам ванаки (в                                                  | ndividu kepada JMB atau Orgar                                              | nisasi,                       |                        |
| Borang 1                                                                            | Untuk mengemaskini na<br>sila kemaskini profil dan # Nama & No. H                             | ата РУМ seperti contoh menukar contoh i<br>daftar semula Фактак тимтитам ванаки (в<br>КР / Passport / SSM / Pertubuhan / R             | ndividu kepada JMB atau Orgar<br>ງ<br>OS                                   | Alamat                        | Tindakan               |
| Borang 1<br>Borang 2<br>Borang 3                                                    | Untuk mengemaskini na<br>sila kemaskini profil dan     # Nama & No. H     1. N.S L 2132121351 | uma PYM seperti conton menukar conton h<br>e daftar semula соатъл тинтитан вынани (в<br>(P / Passport / SSM / Pertubuhan / R<br>331351 | os<br>PUTRAJAYA<br>62100, WILAYAH PEF                                      | Alamat<br>RSEKUTUAN PUTRAJAYA | Tindakan<br>Cr         |
| <ul> <li>Borang 1</li> <li>Borang 2</li> <li>Borang 3</li> <li>Borang 14</li> </ul> | Untuk mengemaskini na<br>sila kemaskini profil dan<br># Nama & No. M     1. N.S L 2132121351  | ima PVM seperti contoh menukar contoh i<br>h daftar semula одетак тиктиган ванаки (в<br>КР / Passport / SSM / Pertubuhan / R<br>351351 | ndividu kepada JMB atau Organ<br>o<br>S<br>PUTRAJAYA<br>62100, WILAYAH PEP | Alamat<br>RSEKUTUAN PUTRAJAYA | Tindakan<br>27         |

Langkah 8 : Setelah melengkapkan maklumat Penuntut kedua dan seterusnya (jika ada), klik "Simpan".

Jika tiada lagi Penuntut untuk ditambah, klik "Seterusnya".

| TPSouther       |        |                                                        |                                                        |   |                                             |
|-----------------|--------|--------------------------------------------------------|--------------------------------------------------------|---|---------------------------------------------|
| MENU UTAMA      | Maklur | mat Penuntut                                           |                                                        |   |                                             |
| 😭 Halaman Utama | M      | Tambah Maklumat Penuntut                               |                                                        | × | Pengesahan & Pembayaran                     |
| MENU PENGGUNA   | CSens  | Nama"                                                  | No. KP / Pasport / Pendaftaran                         |   | + Tambah                                    |
| Pendengaran     |        | Nama Penuh                                             | No. berkaltan yang sah                                 |   |                                             |
| Borang 1        |        | Alamat Penuh Surat Menyurat                            |                                                        | _ | Tindakan                                    |
| B Borang 2      | 1.     | Alamat Surat-Menyurat Penuh berserta Poskod dan Negeri |                                                        |   | ď                                           |
| Borang 3        | 2.     | No. Tel Bimbit <sup>#</sup>                            | Emel                                                   |   | z ×                                         |
| Borang 14       |        | No telefon penuh tanpa sengkang (-) contoh: 0131234567 | Alamat emel yang sah dan wujud                         |   |                                             |
|                 |        | No. Tel                                                | No. Faks                                               | _ | Seterumya                                   |
|                 |        | No telefon penuh tanpa sengkang (-) contoh: 0312345678 | No telefon penuh tanpa sengkang (-) contoh: 0312345678 | _ |                                             |
|                 |        |                                                        | Batal                                                  |   | Copyright © 2023 KPKT. All Rights Reserved. |
|                 |        |                                                        |                                                        |   |                                             |
|                 |        |                                                        |                                                        |   |                                             |
|                 |        |                                                        |                                                        |   |                                             |
|                 |        |                                                        |                                                        |   |                                             |

Langkah 9 : Bagi memasukkan Maklumat Penentang, klik "Tambah" di bahagian "Maklumat Penentang".

| ©TPSonline      |                    |                              |                     |                      | Bahasa Malaysia 🛛 English   🕃 N               |
|-----------------|--------------------|------------------------------|---------------------|----------------------|-----------------------------------------------|
| MENILITAMA      | Maklumat Pen       | entang                       |                     |                      |                                               |
| 👫 Halaman Utama | Maklumat Premis    | Maklumat Penuntut            | *Maklumat Penentang | *Keterangan Tuntutan | Pengesahan & Pembayaran                       |
| Manual Pengguna | < Senarai Tuntutan |                              |                     |                      | + Tambah                                      |
| MENU PENGGUNA   |                    |                              |                     |                      |                                               |
| Pendengaran     | # Nama & No.       | KP / Passport / SSM / Pertub | uhan / ROS          | Alamat               | Tindakan                                      |
| Borang 1        |                    |                              | Tiada Rekod         |                      |                                               |
| Borang 2        |                    |                              |                     |                      |                                               |
| Borang 3        |                    |                              |                     |                      | Seterusnya                                    |
| Borang 14       |                    |                              |                     | Сор                  | yright © 2024 <b>KPKT.</b> All Rights Reserve |
|                 |                    |                              |                     |                      |                                               |
|                 |                    |                              |                     |                      |                                               |

Langkah 10 : Lengkapkan maklumat Penentang dan klik "Simpan".

Sekiranya terdapat lebih daripada seorang Penentang, klik "Tambah" untuk memasukkan maklumat Penentang kedua dan seterusnya (jika ada) dan klik "Simpan".

Jika tiada lagi Penentang untuk ditambah, klik "Seterusnya".

|             |                                                        | 3 1200 00 201                                          |                       |
|-------------|--------------------------------------------------------|--------------------------------------------------------|-----------------------|
| MENU UTAMA  | Nama                                                   | No. KP / Pasport / Pendaftaran                         |                       |
| 🛪 Halamai   | Nama Penuh                                             | No. berkaitan yang sah                                 | <sup>9</sup> embayara |
| MENU PENGGL | Alamat Penuh Surat-Menyurat <sup>*</sup>               |                                                        | +Tambah               |
| Penden;     | Alamat Surat-Menyurat Penuh berserta Poskod dan Negeri |                                                        |                       |
| Borang      | No. Tel Bimbit                                         | Emel                                                   | ndakan                |
| Borang :    | No telefon penuh tanpa sengkang (-) contoh: 0131234567 | Alamat emel yang sah dan wujud                         |                       |
| Borang:     | No. Tel                                                | No. Faks                                               |                       |
| B Borang    | No telefon penuh tanpa sengkang (-) contoh: 0312345678 | No telefon penuh tanpa sengkang (-) contoh: 0312345678 | Seterusnya            |

#### **PERINGATAN**

 Bagi tuntutan caj penyenggaraan dan sinking fund oleh Pemaju/JMB/MC, Pemaju/JMB/MC hendaklah mengisi Borang 1 yang berasingan bagi tuntutan (kes) melibatkan <u>unit berbeza</u> dan tidak memasukkan nama semua pemilik unit-unit lain sebagai penentang dalam satu Borang 1 yang sama.

Penentang hanya perlu ditambah sekiranya <u>premis atau unit yang sama</u> tersebut mempunyai lebih daripada satu (1) pemilik.

 Bagi tuntutan oleh pemilik unit bawah untuk kebocoran antara tingkat, Penuntut perlu memasukkan nama pemilik unit atas sebagai Penentang 1 dan menambah nama pihak pengurusan (Pemaju/JMB/MC) sebagai Penentang 2.

- Langkah 11 : Di bahagian "Keterangan Tuntutan", Penuntut hendaklah memasukkan:
  - Tuntutan Pihak Yang Menuntut (nyatakan tuntutan yang ingin dibawa ke Tribunal);
  - Butir-Butir Tuntutan (perincian berkenaan dengan tuntutan hendaklah dinyatakan di sini dan bukan melalui lampiran);
  - 3) Muat naik dokumen yang berkaitan di "Lampiran Keterangan". Dokumen hendaklah dalam format *pdf* sahaja dan tidak melebihi 5MB. Penuntut hendaklah *scan* dokumen-dokumen sokongan menjadi satu dokumen sahaja untuk dimuat naik. Sekiranya saiz dokumen adalah melebihi 5MB, dokumen tersebut tidak perlu dimuat naik.

Sila lihat "Contoh Lampiran Keterangan" untuk contoh dokumen yang perlu dimuat naik.

#### Manual Pengguna Sistem e-TPS

|                                                                                                    | Maklumat Penuntut                         | Maklumat Penentang     |               | Pengesahan & Pembayaran |
|----------------------------------------------------------------------------------------------------|-------------------------------------------|------------------------|---------------|-------------------------|
| < Senarai Tuntutan                                                                                                    |                                           |                        |               | ·                       |
|                                                                                                    |                                           |                        |               |                         |
| intutan Pihak Yang Menun                                                                                                    | tut <sup>*</sup>                          |                        |               |                         |
| B I <u>U</u> ¦≡ :≡                                                                                                    |                                           |                        |               |                         |
|                                                                                                    |                                           |                        |               |                         |
|                                                                                                    |                                           |                        |               |                         |
|                                                                                                    |                                           |                        |               |                         |
|                                                                                                    |                                           |                        |               |                         |
| body p                                                                                                    |                                           |                        |               | 4                       |
|                                                                                                    |                                           |                        |               |                         |
| itir-Butir Tuntutan                                                                                                    |                                           |                        |               |                         |
| itir-Butir Tuntutan <sup>*</sup><br>B I <u>U</u>   ≟≣ :≡                                                                                                    |                                           |                        |               |                         |
| utir-Butir Tuntutan <sup>*</sup><br>B <i>I</i> <u>U</u>   ≟= ∷=                                                                                                    |                                           |                        |               |                         |
| utir-Butir Tuntutan <sup>*</sup><br>B <i>I</i> <u>U</u>   ≟ ∷                                                                                                    |                                           |                        |               |                         |
| stir-Butir Tuntutan <sup>*</sup><br>B <u>I <u>U</u>   }= :=  </u>                                                                                                    |                                           |                        |               |                         |
| ttir-Butir Tuntutan <sup>*</sup><br>B <u>I <u>U</u>   ½= ∷=  </u>                                                                                                    |                                           |                        |               |                         |
| itir-Butir Tuntutan <sup>*</sup><br>B I <u>U</u>   i= :=                                                                                                    |                                           |                        |               |                         |
| ttir-Butir Tuntutan <sup>*</sup><br>B I <u>U</u>   i≡ :≡  <br>oody p                                                                                                    |                                           |                        |               |                         |
| ntir-Butir Tuntutan <sup>®</sup><br>B <u>IU</u>  := :=  <br>mpiran Keterangan                                                                                                    |                                           |                        |               |                         |
| ntir-Butir Tuntutan <sup>®</sup><br>B I U   i= :=  <br>move p<br>mompiran Keterangan<br>Choose File No file ch                                                                                                   | osen                                      | Contoh Lampi           | an Keterangan |                         |
| noody p<br>mpiran Keterangan<br>Choose File No file ch<br>ensis fail yang dibenarkar<br>fail yang dibenarkar                                                                                                    | osen<br>1: pdf<br>num: 5 MB               | Contoh Lampi           | an Keterangan | A                       |
| thir-Butir Tuntutan*         B       I       U       J= :=           mody p         impiran Keterangan         Choose File       No file ch         ensis fail yang dibenarkar         aiz fail muat naik maksir | osen<br>:: pdf<br>num: 5 MB               | Contch Lampi           | an Keterangan |                         |
| ttir-Butir Tuntutan <sup>*</sup> B I U   I= I=   oody p mpiran Keterangan Choose File No file ch enis fall yang dibenarkar iaiz fall muat naik maksir enarai Tuntuta                                             | osen<br>:: pdf<br>num: 5 MB<br>n Teknikal | Contch Lampi           | an Keterangan |                         |
| ttir-Butir Tuntutan <sup>*</sup> B I U   1= =   mpiran Keterangan Choose File No file ch enis fail yang dibenarkar iaiz fail muat naik maksir enarai Tuntuta # Butiran Tun                                       | osen<br>:: pdf<br>num: 5 MB<br>n Teknikal | Contoh Lampi<br>Lokasi | an Keterangan | +Tambah<br>Tindakan     |

| Contoh dokumen sokongan untuk dimuat naik                                                                                                    | ×     |
|----------------------------------------------------------------------------------------------------|-------|
| Tuntutan berkenaan kebocoran antara tingkat (interfloor leakage)                                                                                                    |       |
| Tuntutan untuk mendapatkan caj penyenggaraan dan caruman kepada kumpulan wang penjelas<br>Penyata akaun<br>Borang 11 (Pemaju / JMB) / Borang 20 (MC)<br>Bukti serahan Borang 11 / Borang 20 kepada pembeli / pemunya petak / pemilik secara serahan tangan / pos berdaftar<br>Dokumen-dokumen lain yang berkaitan |       |
| Tuntutan-tuntutan lain                                                                                                    |       |
|                                                                                                    | Tutup |

Langkah 12 : Di bahagian "Senarai Tuntutan Teknikal", klik tambah untuk memasukkan butiran tuntutan (jika berkaitan). **Bahagian ini wajib** diisi bagi tuntutan kebocoran antara tingkat.

> Contoh: Untuk tuntutan kebocoran antara tingkat, Penuntut hendaklah menyenaraikan Butiran Tuntutan (jenis kerosakan) dan Lokasi (spesifik).

| IENU UTAMA                                      | Sila lihat "Contoh Lampiran Keterangan" untuk contoh dokumen yang perlu dimuat naik. |          |
|-------------------------------------------------|--------------------------------------------------------------------------------------|----------|
| Halaman Utama                                   | Tambah Butiran Teknikal                                                              | ×        |
| Manual Penggur                                  | Butiran Tuntutan <sup>®</sup>                                                        |          |
| IENU PENGGUNA                                   | Butiran Tuntutan Teknikal                                                            |          |
| Pendengaran                                     |                                                                                      | 4        |
| Borang 1                                        | Lokasi*                                                                              | + Tambah |
| Borang 2                                        | Lokasi Tuntutan Teknikal                                                             | ndakan   |
| Borang 3                                        |                                                                                      | ti-      |
| Borang 14                                       | Batal                                                                                |          |
| <ul> <li>Borang 3</li> <li>Borang 14</li> </ul> | Batal                                                                                |          |

- Langkah 13 : Kemudian klik "Simpan & Seterusnya".
- Langkah 14 : Di bahagian "Pengesahan & Pembayaran", pilih "Status Petak" sama ada Kediaman atau Komersial/Industri.
- Langkah 15 : Sekiranya tidak ingin meneruskan pembayaran, klik "Simpan Draf". Draf akan disimpan di dalam sistem dan diubah sebelum pembayaran dibuat kemudian.

Sekiranya ingin meneruskan pembayaran, baca dan tandakan semua kotak. Klik "Hantar & Bayar".

#### **PERINGATAN**

#### SILA SEMAK DENGAN TELITI SEBELUM HANTAR & BAYAR.

#### SEBARANG PINDAAN SELEPAS BORANG DIHANTAR ADALAH TIDAK DIBENARKAN.

| ©TPS Ontine     |                                                                               |                                                                           |                                                                                 |                                                  | Bahasa Malaysia English   🖲 NSL          |
|-----------------|-------------------------------------------------------------------------------|---------------------------------------------------------------------------|---------------------------------------------------------------------------------|--------------------------------------------------|------------------------------------------|
|                 | Pengesahan                                                                    |                                                                           |                                                                                 |                                                  |                                          |
| MENU UTAMA      | Maklumat Premis                                                               | Maklumat Penuntut                                                         | Maklumat Penentang                                                              | Keterangan Tuntutan                              | Pengesahan & Pembayaran                  |
| Manual Pengguna | < Senarai Tuntutan                                                            |                                                                           |                                                                                 |                                                  |                                          |
| MENU PENGGUNA   |                                                                               |                                                                           |                                                                                 |                                                  |                                          |
| Pendengaran     | Status Petak*                                                                 | Amai                                                                      | un Fi <sup>*</sup>                                                              |                                                  |                                          |
| Borang 1        | Kediaman Komersial/Industri                                                   | RM                                                                        |                                                                                 |                                                  |                                          |
| Borang 2        |                                                                               |                                                                           |                                                                                 |                                                  | Simpan Draf                              |
| Borang 3        | 1. Saya / Kami dengan ini mer Saya / Kami boleh didakwa                       | igesahkan bahawa semua maklui<br>di bawah Kanun Keseksaan dan J           | mat yang diberikan adalah benar dan len<br>Katau mana-mana undang-undang yang l | igkap.<br>berkenaan iika sebarang maklumat yan   | g diherikan adalah nalsu dan tidak benar |
| Borang 14       | 2. Saya / Kami memberikan ke<br>diberikan dan untuk mendi                     | ebenaran kepada TRIBUNAL PERU<br>apatkan sebarang maklumat dari           | JMAHAN DAN PENGURUSAN STRATA (TP<br>pada mana-mana sumber yang dianggap         | PS) dan wakil-wakilnya untuk menentul<br>sesuai. | kan kesahihan mana-mana maklumat yang    |
|                 | <ol> <li>Saya / Kami juga memahan</li> <li>Pembayaran fi pemfailan</li> </ol> | ni bahawa kelulusan dan bayaran<br><b>yang telah diterima tidak aka</b> r | permohonan ini adalah tertakluk kepada<br>a <b>dipulangkan.</b>                 | a Akta Pengurusan Strata 2013 [Akta 75           | 7].                                      |
|                 | 4. Pihak TPPS boleh membata                                                   | lkan tuntutan ini sekiranya berlal                                        | ku maklumat yang diberikan TIDAK BENJ                                           | AR / PALSU.                                      |                                          |
|                 |                                                                               |                                                                           |                                                                                 |                                                  | Hantar & Bayar                           |

Langkah 16 : Klik "Hantar & Bayar" untuk meneruskan proses pembayaran.

| TPSontine       |                                                                                               |                                                   |                                                                             |                                                 | Bahasa Malaysia English   🛛 NSL            |
|-----------------|-----------------------------------------------------------------------------------------------|---------------------------------------------------|-----------------------------------------------------------------------------|-------------------------------------------------|--------------------------------------------|
| MENU UTAMA      | Pengesahan                                                                                    |                                                   |                                                                             |                                                 |                                            |
| 🛪 Halaman Utama | Maklumat Premis Mak                                                                           | lumat Penuntut                                    | Maklumat Penentang                                                          | Keterangan Tuntutan                             | Pengesahan & Pembayaran                    |
| Manual Pengguna | < Senarai Tuntutan                                                                            |                                                   |                                                                             |                                                 |                                            |
| MENU PENGGUNA   |                                                                                               |                                                   |                                                                             |                                                 |                                            |
| Pendengaran     | Status Petak <sup>*</sup>                                                                     | ۸ ما ما ر                                         | vela evada vezeti?                                                          |                                                 |                                            |
| Borang 1        | Kediaman Komersial/Industri                                                                   | Adak                                              | an anda pasu?                                                               |                                                 |                                            |
| Borang 2        |                                                                                               | Borang ini tidak<br>telah dihant                  | boleh dikemas kini setelah ianya<br>ar untuk proses seterusnya.             |                                                 | Simpan Draf                                |
| Borang 3        | <ol> <li>Saya / Kami dengan ini mengesahka<br/>Saya / Kami boleh didakwa di bawa</li> </ol>   | Tide                                              | k Hantar & Bayar                                                            | ip.<br>kenaan jika sebarang maklumat yar        | ng diberikan adalah palsu dan tidak benar. |
| Borang 14       | <ul> <li>2. Saya / Kami memberikan kebenaran<br/>diberikan dan untuk mendapatkan s</li> </ul> | kepada TRIBUNAL PERU<br>ebarang maklumat darip    | IMAHAN DAN PENGURUSAN STRATA (TPPS<br>ada mana-mana sumber yang dianggap se | )<br>dan wakil-wakilnya untuk menentu<br>esuai. | kan kesahihan mana-mana maklumat yang      |
|                 | 3. Saya / Kami juga memahami bahawa<br>Pembayaran fi pemfailan yang tel                       | i kelulusan dan bayaran<br>ah diterima tidak akan | permohonan ini adalah tertakluk kepada A<br>dipulangkan.                    | ikta Pengurusan Strata 2013 [Akta 75            | 7].                                        |
|                 | 4. Pihak TPPS boleh membatalkan tunt                                                          | utan ini sekiranya berlak                         | u maklumat yang diberikan TIDAK BENAR                                       | / PALSU.                                        |                                            |
|                 |                                                                                               |                                                   |                                                                             |                                                 |                                            |
|                 |                                                                                               |                                                   |                                                                             |                                                 | Hantar & Bayar                             |
|                 |                                                                                               |                                                   |                                                                             |                                                 |                                            |

## PROSES PEMBAYARAN

| Langkah 17 | : | Pilih jenis akaun "FPX Retail Banking" atau "FPX Corporate  |
|------------|---|-------------------------------------------------------------|
|            |   | Banking".                                                   |
|            |   |                                                             |
| Langkah 18 | : | Pilih bank yang berkaitan.                                  |
|            |   |                                                             |
| Langkah 19 | : | Klik "Proceed" dan teruskan langkah pembayaran melalui FPX. |

| Pay with <b>FPX</b>              |                                                                                   |                                                                                                    |                                                                                                    |
|----------------------------------|-----------------------------------------------------------------------------------|----------------------------------------------------------------------------------------------------|----------------------------------------------------------------------------------------------------|
| Order Number<br>Amount<br>Pay To | TP5/B1/1691050507-31677<br>MYR 200.00<br>TRIBUNAL PERUMAHAN DAN PENGURUSAN STRATA | Click on your preferred F                                                                                                    | PX payment model below;                                                                                      |
| Your Name<br>Your Email          | MADAM KU<br>tg.suhaily@kpkt.gov.my                                                | You have chosen FPX Retail Banking but you can still ch                                                                                                    | ange FPX payment model by clicking on the button above.                                                      |
|                                  |                                                                                   | You may now select your pre                                                                                                    | ferred Internet Banking below;                                                                               |
|                                  |                                                                                   | Select Bank :                                                                                                    | - Select Bank -                                                                                              |
|                                  |                                                                                   | Please make sure that you have turned off your pop-up bloc<br>By clicking on the "Proceed" button, you hereby agree with j<br>Proceed                                     | ker : <u>Click here to learn more</u><br>PX's Terms and Conditions<br><sup>©</sup> Reset                     |
|                                  |                                                                                   | FPX Retail Banking: Transaction amount within MYR 1 current or saving account.     FPX Corportate Banking: Transaction amount within M Banking current or saving account. | 00 and MYR 30.000.00 using Malaysia Internet Banking<br>YR 2.00 and MYR 1,000,000.00 using Malaysia Internet |

## Langkah 20 : Setelah selesai proses pembayaran, klik "Kembali" untuk ke Halaman Utama.

| Sistem Tribunal Peng             | urusan Strata<br>Kerajaan Tempatan         |            |
|----------------------------------|--------------------------------------------|------------|
| Pay with 🔇 FPX   Resit Transaksi |                                            |            |
| 🔗 Pembayaran Berjaya             |                                            |            |
| Nombor Resit                     | : 202343340101R300020                      |            |
| Tarikh Transaksi                 | : 03 August 2023 04:16:29 PM               |            |
| Bayar Kepada                     | : TRIBUNAL PERUMAHAN DAN PENGURUSAN STRATA |            |
| Bank                             | : SBI Bank A                               |            |
| Amaun                            | : MYR 200.00                               |            |
| Nombor Rujukan Pesanan           | : TP5/B1/1691050507-31677                  |            |
| Nombor Rujukan Transaksi         | : KPKT_1-691-050-269-887292                |            |
| ID Transaksi FPX                 | : 2308031616290823                         |            |
|                                  | < Kembali ⊖ Cetak Resit FPX                |            |
|                                  |                                            | Powered by |
|                                  |                                            |            |

#### Manual Pengguna Sistem e-TPS

| IENU UTAMA      | Ca Ker Sebagai Benuntut                       | Daftar Tuntutan Baharu (B1) | Ca Ker Sebagai Pepentang | + Carian                   |
|-----------------|-----------------------------------------------|-----------------------------|--------------------------|----------------------------|
| 🐕 Halaman Utama |                                               |                             |                          |                            |
| Manual Pengguna | No. Tuntutan                                  | Pautan                      | Tiada Rekod              |                            |
| IENU PENGGUNA   | TPS/P-0010-4/2024 01 04 2024                  | B1   B4   Pendengaran       |                          |                            |
| Pendengaran     | 11 57 5-00 10-47 2024 01-04-2024              | bi   b4   rendengaran       |                          |                            |
| B Porang 1      | *10 Rekod terkini sahaja. Klik sini untuk sel | ebihnya.                    |                          |                            |
| Borang i        |                                               |                             | Copyright @              | 2024 KPKT, All Rights Rese |
| Borang 2        |                                               |                             |                          |                            |
| Borang 3        |                                               |                             |                          |                            |
|                 |                                               |                             |                          |                            |
| Borang 14       |                                               |                             |                          |                            |

Langkah 21 : Klik pada tab "Borang 1" di sebelah kiri Halaman Utama.
Sila klik pada "B1" untuk muat turun Borang 1 yang telah lengkap dan "Resit".
Langkah 22 : Klik dan baca "Arahan Kepada Pihak Yang Menuntut" untuk tindakan selanjutnya yang perlu diambil berkaitan salinan untuk dicetak, tanda tangan, serahan, notis pendengaran dan dokumen yang perlu dibawa semasa pendengaran.

#### **PERINGATAN**

#### SILA BACA DENGAN TELITI "ARAHAN KEPADA PIHAK YANG MENUNTUT"

| TT GOREIRE                    |               |                                                               |                                                                                                 |                                                                  |                                                                 |                            |                |                            |
|-------------------------------|---------------|---------------------------------------------------------------|-------------------------------------------------------------------------------------------------|------------------------------------------------------------------|-----------------------------------------------------------------|----------------------------|----------------|----------------------------|
| ENU UTAMA                     | Boran         | g 1: Pernyataan Tu                                            | untutan                                                                                         |                                                                  |                                                                 |                            |                |                            |
| 🖡 Halaman Utama               | Senara        | ai Tuntutan                                                   |                                                                                                 |                                                                  | Ār                                                              | rahan Kepada Pihak Yang Me | nuntut D       | leftər Tuntutan Baharu (B  |
| ENU PENGGUNA                  |               |                                                               |                                                                                                 |                                                                  |                                                                 |                            |                |                            |
|                               |               |                                                               |                                                                                                 |                                                                  |                                                                 |                            |                |                            |
| Pendengaran                   |               | Penuntut / Penentang                                          | No. Tuntutan / Tarikh Pemfailan                                                                 | Status                                                           | Jana Rekod Pada                                                 |                            |                |                            |
| Pendengaran Borang 1          | #<br>1.       | Penuntut / Penentang Penuntut Penentang                       | No. Tuntutan / Tarikh Pemfailan<br>TPS/8-0027-8/2023 04.08-2023                                 | Status<br>Notis Pendengaran Pertama                              | Jana Rekod Pada<br>04-08-2023, 01:21 PM                         | Resit                      | B1 B4          | Pendengaran                |
| Pendengaran Borang 1 Borang 2 | #<br>1.<br>2. | Penuntut / Penentang Penuntut Penentang Persentang Persentang | No. Tuntutan / Tarikh Pemfallan<br>TPS/B-0027-8/2023 04.08.2023<br>TPS/W-0026-8/2023 03.08.2023 | Status<br>Notis Pendengaran Pertama<br>Notis Pendengaran Pertama | Jana Rekod Pada<br>04-08-2023, 01:21 PM<br>03-08-2023, 03:40 PM | Resit                      | B1 B4<br>B1 B4 | Pendengaran<br>Pendengaran |

## 6. NOTIS PENDENGARAN (BORANG 4)

| NOTIS PENDEI                                                                               | NGARAN AKAN DIKELUARKAN DALAN<br>ELEPAS PEMFAILAN BORANG 1 OLEH                                                                                                    | И ТЕМРОН <b>3 HINGGA 5 HARI BEKERJA</b><br>PIHAK YANG MENUNTUT         |
|--------------------------------------------------------------------------------------------|----------------------------------------------------------------------------------------------------|------------------------------------------------------------------------|
| Langkah 1                                                                                  | : Klik "Log Masuk Penggur                                                                                                    | na Awam".                                                              |
| ← → C 🔒 etps.kpkt.gov.my/por                                                               | tai                                                                                                    | 電 论 🛧 🔲 🔇 :                                                            |
| SISTEM TRIBUNAL P                                                                          | PENGURUSAN STRATA<br>UNAN KERAJAAN TEMPATAN                                                                                                    | Utama Mengenai Kami Soalan Lazim Hubungi Kami Bahasa 👻                 |
|                                                                                            | PEMFAILAN KES TRIBUNAL<br>STRATA KINI DALAN<br>Failkan serta semak kes anda secara dalam talian tanpa p                                                                                                    | PENGURUSAN<br>TALIAN<br>berlu hadir ke kaunter Tribunal.               |
|                                                                                            | 위 Log Masuk Pengguna Awam 🏦 Log M                                                                                                    | Masuk Warga Tribunal                                                   |
| Langkah 2<br>Langkah 3                                                                     | : Klik "B4" untuk muat tur<br>: Klik "Pendengaran" untu<br>pendengaran.                                                                                                    | un Notis Pendengaran (Borang 4).<br>k maklumat tarikh, masa dan tempat |
|                                                                                            |                                                                                                    |                                                                        |
| ©TPS on time                                                                               |                                                                                                    | Bahasa Malaysia English   🖲 NSL                                        |
| MENU UTAMA<br>Halaman Utama<br>Manual Pengguna<br>MENU PENGGUNA<br>Pendengaran<br>Borang 1 | Circ Kes Sebagai Penuntut     Dutar Tuntutan Baharu (81)       No. Tuntutan     Pautan       TPS/B-0010-4/2024     01.04-2024       B1     B4     Pendengaran       *10 Rekod terkini sahaja. Klik sini untuk selebihnya. | Carian Carian Carian                                                   |
| <ul> <li>Borang 2</li> <li>Borang 3</li> <li>Borang 14</li> </ul>                          |                                                                                                    |                                                                        |

#### Manual Pengguna Sistem e-TPS

|                 | Pende   | ngaran            |            |           |                                                                              |
|-----------------|---------|-------------------|------------|-----------|------------------------------------------------------------------------------|
| ENU UTAMA       | r criuc | ingurun           |            |           |                                                                              |
| Halaman Utama   | Senara  | ai Pendengaran    |            |           |                                                                              |
| Manual Pengguna | _       |                   |            |           |                                                                              |
| ENU PENGGUNA    | #       | No. Tuntutan      | Tarikh     | Sesi      | Tempat Pendengaran                                                           |
| Pendengaran     | 1.      | TPS/B-0010-4/2024 | 30-04-2024 | 9:00 Pagi | BILIK PENDENGARAN 2 (HQ),<br>Tribunal Perumahan Dan Pengurusan Strata (TPPS) |
| Borang 1        |         |                   |            |           | Aras 4, No. 51, Presint 4, Persiaran Perdana,<br>62100 Putrajaya             |
| Borang 2        |         |                   |            |           |                                                                              |
| Borang 3        |         |                   |            |           | Copyright © 2024 <b>KPKT</b> . All Rights Rese                               |
| Borang 14       |         |                   |            |           |                                                                              |
|                 |         |                   |            |           |                                                                              |

#### 7. PEMFAILAN PERNYATAAN PEMBELAAN DAN TUNTUTAN BALAS (BORANG 2)

\*Penentang hendaklah terlebih dahulu mendaftar akaun untuk log masuk ke dalam sistem. Rujuk langkah untuk Daftar Akaun di muka surat 4.

\*Setelah selesai pendaftaran akaun, rujuk langkah di bawah bagi pemfailan Pernyataan Pembelaan dan Tuntutan Balas (Borang 2) oleh Pihak Penentang.

Langkah 1 : Klik "Log Masuk Pengguna Awam".

| Image: Statem TRIBUNAL PENGURUSAN STRATA         Image: Statem TRIBUNAL PENGURUSAN STRATA         Image: Strata Strata Strata         Image: Strata Strata Stra | alan Lazim Hubungi Karr | ni Bahasa 🕶 |
|----------------------------------------------------------------------------------------------------|-------------------------|-------------|
| PEMFAILAN KES TRIBUNAL PENGURUSAN<br>STRATA KINI DALAM TALIAN                                                                                                    |                         |             |
| STRATA KINI DALAM TALIAN                                                                                                    |                         |             |
| Failkan serta semak kes anda secara dalam talian tanpa perlu hadir ke kaunter Tribunal.                                                                                                    |                         |             |
| Pendaftaran Akaun Pemfailan Dalam Talian                                                                                                    |                         |             |
| 광 Log Masuk Pengguna Awam 🎰 Log Masuk Warga Tribunal                                                                                                    |                         |             |

Langkah 2 : Di bahagian "Kes Sebagai Penentang", klik "Carian".

| ©TPSonéine                                     |                             | Bahasa Malaysia 🛛 English   🕒 JMB CENDANA   |
|------------------------------------------------|-----------------------------|---------------------------------------------|
| MENU UTAMA                                     | Daftar Tuntutan Baharu (81) | ☐ Kes Sebagai Penentang +Curiun             |
| Manual Pengguna                                | Tiada Rekod                 | Tiada Rekod                                 |
| Pendengaran                                    |                             | Copyright © 2024 KPKT. All Rights Reserved. |
| Borang 1                                       |                             | ,,,,,,,,,,,,,,,,,,,,,,,,,,,,,,,,,,,,,,,     |
| <ul> <li>Borang 2</li> <li>Borang 3</li> </ul> |                             |                                             |
| Borang 14                                      |                             |                                             |
|                                                |                             |                                             |
|                                                |                             |                                             |

Langkah 3 : Masukkan nombor tuntutan dan nombor resit untuk membuat carian.

Nombor tuntutan adalah nombor tuntutan di Borang 1 (Contoh: TPS/B-1234-5/2024).

<u>Nombor resit</u> adalah nombor resit di Resit Rasmi bagi pemfailan Borang 1 yang telah diterima oleh Pihak Penentang daripada Pihak Yang Menuntut.

Langkah 4 : Klik "Semak".

| ©TPS Online           |                                                        |                                                      |                                                                   |                         |
|-----------------------|--------------------------------------------------------|------------------------------------------------------|-------------------------------------------------------------------|-------------------------|
| MENU UTAMA            | 🗅 Kes Sebagai Penuntut                                 | Daftar Tuntutan Baharu (81)                          | 🗅 Kes Sebagai Penentang                                           | + Carian                |
| Manual Penggur Carian | Kes                                                    |                                                      |                                                                   | ×                       |
| MENU PENGGUNA         | No. Tuntutan                                           | e.g. TPS/W-2616-4/2024                               |                                                                   |                         |
| Pendengaran           | No. Resit                                              | e.g. 202443340101R300001                             |                                                                   | T. All Rights Reserved. |
| Borang 1              | * Sila d                                               | apatkan maklumat tersebut daripada <b>Pihak Ya</b> r | ng Menuntut.<br>da memfailkan Perovataan Pembelaan dan Tuntutan P | talas                   |
| Borang 2              | ind hards discriminan <u>r en gedan reindedan</u> oren | That rung menantat agai menibolenkan and             | Batal                                                             | Semak                   |
| Borang 3              |                                                        |                                                      |                                                                   |                         |
|                       |                                                        |                                                      |                                                                   |                         |

Langkah 5 : Pilih dan tandakan Pihak Penentang yang berkaitan dan klik "Masuk ke senarai".

Kes yang dicari akan dipaparkan di bahagian "Kes Sebagai Penentang".

| <b>TPS</b> onéine | Bahasa Malaysia Eng                                                                                                    |                         |
|-------------------|----------------------------------------------------------------------------------------------------|-------------------------|
| MENU UTAMA        | Doftar Tuntutan Baharu (P1)                                                                                                    | + Carian                |
| Manual Penggu     | Carian Kes ×                                                                                                    |                         |
| MENU PENGGUNA     | Maklumat B1: Tuntutan Pihak Yang Menuntut Butir-Butir Tuntutan Pihak Yang Menuntut                                                            |                         |
| Borang 1          | Pihak Penentang<br>*Pilih salah satu berkenaan anda dari senarai Pihak Penentang daripada salinan Borang 1 yang anda terima<br>O IMB CENIDANA | T. All Rights Reserved. |
| Borang 2          |                                                                                                    | -                       |
| Borang 3          | Batal Massik ke Senarai                                                                                                    |                         |
| Borang 14         |                                                                                                    |                         |
|                   |                                                                                                    |                         |
|                   |                                                                                                    |                         |

Langkah 6 : Klik tab "Borang 2" di sebelah kiri Halaman Utama.

| ©TPS <sub>Online</sub>                         |                        |                             | Bahasa                                                                           | Malaysia English   😝 JMB CENE              |
|------------------------------------------------|------------------------|-----------------------------|----------------------------------------------------------------------------------|--------------------------------------------|
| MENU UTAMA                                     | 다 Kes Sebagai Penuntut | Daftar Tuntutan Baharu (B1) | 🗅 Kes Sebagai Penentang                                                          | + Carian                                   |
| Manual Pengguna                                | Tiada Re               | kod                         | No. Tuntutan                                                                     | Pautan                                     |
| Pendengaran                                    |                        |                             | TPS/B-0010-4/2024 01-04-2024<br>*10 Rekod terkini sahaja. Klik sini untuk selebi | B1   Pendengaran                           |
| <ul> <li>Borang 1</li> <li>Borang 2</li> </ul> |                        |                             | Соруг                                                                            | ight © 2024 <b>KPKT</b> . All Rights Reser |
| Borang 3                                       |                        |                             |                                                                                  |                                            |
| Borang 14                                      |                        |                             |                                                                                  |                                            |
|                                                |                        |                             |                                                                                  |                                            |

Bahasa Malaysia English | 🕄 JMB CENDANA **TPSontine** Borang 2: Pernyataan Pembelaan Dan Tuntutan Balas MENU UTAMA Halaman Utama Arahan Kepada Pihak Pener Senarai Tuntutan Manual Pengguna No. Tuntutan / Tarikh B1 Status Tarikh B2 Penuntut Pendengaran 1. NSL (1234) TPS/B-0010-4/2024 01-04-2024 BELUM DIFAILKAN Borang 1 Borang 2 Copyright © 2024 KPKT. All Rights Reserved. Borang 3 Borang 14

Langkah 7 : Klik "Daftar B2" di nombor tuntutan yang berkaitan.

Langkah 8 : Kemas kini dan lengkapkan maklumat Penentang.

#### Langkah 9 : Penentang hendaklah memasukkan:

- Pernyataan Pembelaan (nyatakan pembelaan Penentang kepada tuntutan di Borang 1 yang difailkan dan diserahkan oleh Pihak Yang Menuntut);
- Tuntutan Balas (Penentang boleh memasukkan Tuntutan Balas terhadap Pihak Yang Menuntut), sekiranya ada;
- Muat naik dokumen yang berkaitan di "Lampiran Keterangan".
   Penentang boleh muat naik dokumen sokongan bagi menyokong Pernyataan Pembelaan dan Tuntutan Balas (sekiranya ada).

Dokumen hendaklah dalam format *pdf* sahaja dan tidak melebihi 5MB. Penentang hendaklah *scan* dokumen-dokumen sokongan menjadi satu dokumen sahaja untuk dimuat naik. Sekiranya saiz dokumen adalah melebihi 5MB, dokumen tersebut tidak perlu dimuat naik.

Langkah 10 : Sekiranya tidak ingin meneruskan pembayaran, klik "Simpan Draf". Sekiranya ingin meneruskan pembayaran, klik "Hantar & Bayar".

#### **PERINGATAN**

#### SILA SEMAK DENGAN TELITI SEBELUM HANTAR.

#### SEBARANG PINDAAN SELEPAS BORANG DIHANTAR ADALAH TIDAK DIBENARKAN.

| f                                                                                                    |                                                     |              |                                 |          |
|----------------------------------------------------------------------------------------------------|-----------------------------------------------------|--------------|---------------------------------|----------|
| Kembali No. T                                                                                                    | untutan: TPS/B-0010-                                | 4/2024       |                                 |          |
|                                                                                                    |                                                     |              |                                 |          |
|                                                                                                    |                                                     |              |                                 |          |
| Maklumat Borang 1                                                                                                    |                                                     |              |                                 |          |
| Nama Penentan <sub>o</sub>                                                                                                    |                                                     | No. KP / Pas | port / Pendaftaran <sup>*</sup> |          |
| JMB CENDANA                                                                                                    |                                                     |              |                                 |          |
| Alamat Penuh <sup>*</sup>                                                                                                    |                                                     |              |                                 |          |
|                                                                                                    |                                                     |              |                                 |          |
|                                                                                                    |                                                     |              |                                 | le       |
| Emel <sup>*</sup>                                                                                                    |                                                     | No. Tel Bimt | pit <sup>*</sup>                |          |
| No. Tel                                                                                                    |                                                     | No. Faks     |                                 |          |
|                                                                                                    |                                                     |              |                                 |          |
| 'ernyataan Pembelaan                                                                                                    |                                                     |              |                                 |          |
|                                                                                                    |                                                     |              |                                 |          |
|                                                                                                    |                                                     |              |                                 |          |
| Tuntutan Balas <sup>*</sup><br>B <i>I</i> <u>U</u>   ;= :=                                                                                                    |                                                     |              |                                 | A        |
| Γuntutan Balas <sup>*</sup><br>Β Ι 및   := :=                                                                                                    |                                                     |              |                                 |          |
| ſuntutan Bałas <sup>*</sup><br>Β Ι <u>U</u>   ;= :=                                                                                                    |                                                     |              |                                 | A        |
| Tuntutan Balas <sup>*</sup><br>B I <u>U</u>   := :=  <br>Lampiran Keterangan<br>Choose File No file ch                                                                                                    | ssen                                                |              |                                 | <u>۸</u> |
| Tuntutan Balas <sup>*</sup> B       I       U       :=       :=                 Lampiran Keterangan       Choose File       No file ch         Choose File       No file ch         * Jenis fail yang dibenarkar         * saiz fail muat naik maksir                                                                     | osen<br>: pdf<br>num: 2 MB                          |              |                                 |          |
| Tuntutan Balas* B I U ;= :=   Lampiran Keterangan Choose File No file ch * Jenis fail yang dibenarkar * saiz fail muat naik maksir Status Petak                                                                                                    | osen<br>: pdf<br>num: 2 MB                          |              |                                 |          |
| Tuntutan Balas*         B       I       U       I= I= I         Lampiran Keterangan         Choose File       No file ch         * Jenis fail yang dibenarkar         * saiz fail muat naik maksir         Status Petak         Kediaman                                                                                  | osen<br>: pdf<br>num: 2 MB<br>Amaun Fi<br>RM 100.00 |              |                                 | <u>د</u> |
| Tuntutan Balas <sup>*</sup> B I U   := :=   Lampiran Keterangan Choose File No file ch ' Jenis fail yang dibenarkar ' saiz fail muat naik maksir Status Petak Kediaman                                                                                                    | osen<br>: pdf<br>num: 2 MB<br>Amaun Fi<br>RM 100.00 |              |                                 |          |
| Tuntutan Balas*          B       I       U       2=       :=                 Lampiran Keterangan       Choose File       No file ch         Lenis fail yang dibenarkar       * Jenis fail yang dibenarkar         * Jenis fail yang dibenarkar         * saiz fail muat naik maksir         Status Petak         Kediaman | osen<br>: pdf<br>num: 2 MB<br>Amaun Fi<br>RM 100.00 |              |                                 |          |

#### PROSES PEMBAYARAN

| Langkah 11 | : | Pilih jenis akaun "FPX Retail Banking" atau "FPX Corporate                 |
|------------|---|----------------------------------------------------------------------------|
|            |   | Banking".                                                                  |
|            |   |                                                                            |
| Langkah 12 | : | Pilih bank yang berkaitan.                                                 |
|            |   |                                                                            |
| Langkah 13 | : | Klik <i>"Proceed"</i> dan teruskan langkah pembayaran melalui <i>FPX</i> . |

| Pay with <b>FPX</b>                                         |                                                                                                    |                                                                                                    |                                                                                                    |
|-------------------------------------------------------------|----------------------------------------------------------------------------------------------------|----------------------------------------------------------------------------------------------------|----------------------------------------------------------------------------------------------------|
| Order Number<br>Amount<br>Pay To<br>Your Name<br>Your Email | TPS/B1/1691050507-31677<br>MYR 200.00<br>TRIBUNAL PERUMAHAN DAN PENGURUSAN STRATA<br>MADAM KU<br>1g.subaiky@kpkt.gov.my | Click on your preferred FP                                                                                                    | X payment model below;<br>FPX Corporate Banking<br>ge FPX payment model by clicking on the button above.   |
|                                                             |                                                                                                    | You may now select your prefe                                                                                                    | erred Internet Banking below;                                                                              |
|                                                             |                                                                                                    | Select Bank :                                                                                                    | - Select Bank -                                                                                            |
|                                                             |                                                                                                    | Please make sure that you have turned off your pop-up block<br>By clicking on the "Proceed" button, you hereby agree with EP<br>Proceed                                                                        | r: Click here to learn more<br>X's Terms and Conditions<br>"O Reset                                        |
|                                                             |                                                                                                    | <ul> <li>FPX Retail Banking: Transaction amount within MYR 1.0<br/>current or saving account.</li> <li>FPX Corportate Banking: Transaction amount within MYI<br/>Banking current or saving account.</li> </ul> | 0 and MYR 30,000.00 using Malaysia Internet Banking<br>R 2.00 and MYR 1,000,000.00 using Malaysia Internet |

Langkah 14 : Setelah selesai proses pembayaran, klik "Kembali" untuk ke Halaman Utama.

|                          | 31                                         |  |
|--------------------------|--------------------------------------------|--|
| 🥑 Pembayaran Berjaya     |                                            |  |
| Nombor Resit             | : 202443340101R300016                      |  |
| arikh Transaksi          | : 20 March 2024 04:26:18 PM                |  |
| Bayar Kepada             | : TRIBUNAL PERUMAHAN DAN PENGURUSAN STRATA |  |
| Bank                     | : SBI Bank A                               |  |
| Amaun                    | : MYR 100.00                               |  |
| Nombor Rujukan Pesanan   | : TPS/B2/1710922937-40821                  |  |
| Nombor Rujukan Transaksi | : KPKT_1-710-922-911-117176                |  |
| D Transaksi FPX          | : 2403201626180018                         |  |
|                          | < Kembali                                  |  |
|                          |                                            |  |

| ©TPSondine      |                                       |                 | Bahasa N                                      | falaysia English   🕒 JMB CENDAI           |
|-----------------|---------------------------------------|-----------------|-----------------------------------------------|-------------------------------------------|
| MENU UTAMA      | Ca Kes Sebagai Penuntut Daftar Tuntut | tan Baharu (B1) | es Sebagai Penentang                          | + Carian                                  |
| Manual Pengguna | Tiada Rekod                           | _ 10            | No. Tuntutan                                  | Pautan                                    |
| MENU PENGGUNA   |                                       | TPS/            | /B-0010-4/2024 01-04-2024                     | B1   Pendengaran                          |
| Borang 1        |                                       | *10 Re          | ekod terkini sahaja. Klik sini untuk selebihi | nya.                                      |
| Borang 2        |                                       |                 | Copyrig                                       | ht © 2024 <b>KPKT.</b> All Rights Reserve |
| Borang 3        |                                       |                 |                                               |                                           |
| Borang 14       |                                       |                 |                                               |                                           |
|                 |                                       |                 |                                               |                                           |
|                 |                                       |                 |                                               |                                           |

Langkah 15 : Klik pada tab "Borang 2" di sebelah kiri Halaman Utama.

Sila klik pada "B2" untuk muat turun Borang 2 yang telah lengkap dan "Resit".

Langkah 16 : Klik dan baca "Arahan Kepada Pihak Penentang" untuk tindakan selanjutnya yang perlu diambil berkaitan salinan yang perlu dicetak, tanda tangan, serahan dan dokumen yang perlu dibawa semasa pendengaran.

#### **PERINGATAN**

#### SILA BACA DENGAN TELITI "ARAHAN KEPADA PIHAK PENENTANG"

| TPSonline       |        |                              |               |                                    | Bahasa Mal         | aysia English   😫 JMB CENE            |
|-----------------|--------|------------------------------|---------------|------------------------------------|--------------------|---------------------------------------|
| ENU UTAMA       | Boran  | g 2: Pernyataan Pen          | nbelaan D     | an Tuntutan Balas                  |                    |                                       |
| Halaman Utama   | Senara | ai Tuntutan                  |               |                                    | Arahan Kepada Piha | k Penentang + Carian                  |
| Manual Pengguna |        |                              |               |                                    |                    |                                       |
| ENU PENGGUNA    | #      | No. Tuntutan / Tarikh B1     | Penuntut      | Status                             | Tarikh B2          | Tindakan                              |
| Pendengaran     | 1.     | TPS/B-0010-4/2024 01-04-2024 | 1. NSL (1234) | TELAH DIFAILKAN SECARA ATAS TALIAN | 02-04-2024         | Resit B2                              |
| Borang 1        |        |                              |               |                                    |                    |                                       |
| Borang 2        |        |                              |               |                                    | Copyright          | © 2024 <b>KPKT</b> . All Rights Reser |
| Borang 3        |        |                              |               |                                    |                    |                                       |
| Borang 14       |        |                              |               |                                    |                    |                                       |
|                 |        |                              |               |                                    |                    |                                       |
|                 |        |                              |               |                                    |                    |                                       |
|                 |        |                              |               |                                    |                    |                                       |

#### 8. PEMFAILAN PEMBELAAN KEPADA TUNTUTAN BALAS (BORANG 3)

\*Pembelaan Kepada Tuntutan Balas (Borang 3) hanya perlu difailkan oleh Pihak Yang Menuntut <u>sekiranya terdapat Tuntutan Balas dalam Borang 2</u> yang difailkan dan diserahkan oleh Pihak Penentang.

Langkah 1 : Klik "Log Masuk Pengguna Awam".

| ← → C                    |                                   |                                               | \$ 6 ☆            |          | : |
|--------------------------|-----------------------------------|-----------------------------------------------|-------------------|----------|---|
| SISTEM TRIBUNAL PENGURUS | AN STRATA<br>AAN TEMPATAN         | Utama Mengenai Kami Soalan L                  | azim Hubungi Kami | Bahasa 👻 |   |
| PEM                      | AILAN KES TRIE                    | UNAL PENGURUSAN                               |                   |          |   |
|                          | STRATA KINI D                     | DALAM TALIAN                                  |                   |          |   |
| Failkan                  | serta semak kes anda secara dalam | talian tanpa perlu hadir ke kaunter Tribunal. |                   |          |   |
|                          | Pendaftaran Akaun Pe              | emfailan Dalam Talian                         |                   |          |   |
|                          | 쾨 Log Masuk Pengguna Awam         | 盦 Log Masuk Warga Tribunal                    |                   |          |   |
|                          |                                   |                                               |                   |          |   |

Langkah 2 : Klik tab "Borang 3" di sebelah kiri Halaman Utama.

| ©TPSoneine                                        |        |                                      |             |                                                             |                 | Bahasa Malay         | sia English   🕄 N.S    |
|---------------------------------------------------|--------|--------------------------------------|-------------|-------------------------------------------------------------|-----------------|----------------------|------------------------|
| MENU UTAMA                                        | Boran  | g 3: Pembelaan Kep                   | ada Tuntu   | ıtan Balas                                                  |                 |                      |                        |
| 🙀 Halaman Utama                                   | Senara | ai Tuntutan                          |             |                                                             |                 | Arahan Kepada Pi     | hak Yang Menuntut      |
| Manual Pengguna                                   |        |                                      |             |                                                             |                 |                      |                        |
| MENU PENGGUNA                                     | #      | No. Tuntutan / Tarikh B1             | Tarikh (B2) | Penentang (B2)                                              | Status (B3)     | Tarikh (B3)          | Tindakan               |
| <ul> <li>Pendengaran</li> <li>Borang 1</li> </ul> | 1.     | TPS/WPJ-0008-3/2024<br>20-03-2024 B1 | 20-03-2024  | Telah Difailkan secara Atas Talian<br>② JMB CENDANA SDN BHD | BELUM DIFAILKAN |                      |                        |
| Borang 2                                          |        |                                      |             |                                                             |                 |                      |                        |
| Borang 3                                          |        |                                      |             |                                                             |                 | Copyright © 2024 KPH | (T. All Rights Reserve |
| Borang 14                                         |        |                                      |             |                                                             |                 |                      |                        |
|                                                   |        |                                      |             |                                                             |                 |                      |                        |
|                                                   |        |                                      |             |                                                             |                 |                      |                        |
|                                                   |        |                                      |             |                                                             |                 |                      |                        |
|                                                   |        |                                      |             |                                                             |                 |                      |                        |
|                                                   |        |                                      |             |                                                             |                 |                      |                        |

Klik "Daftar B3" bagi kes yang berkaitan.

Langkah 3 : Pihak Yang Menuntut hendaklah memasukkan:

- Pembelaan kepada Tuntutan Balas (nyatakan pembelaan Pihak Yang Menuntut kepada Tuntutan Balas di Borang 2 yang difailkan dan diserahkan oleh Pihak Penentang);
- Muat naik dokumen yang berkaitan di "Lampiran Keterangan".

Pihak Yang Menuntut boleh muat naik dokumen sokongan bagi menyokong Pembelaan kepada Tuntutan Balas (sekiranya ada).

Dokumen hendaklah dalam format *pdf* sahaja dan tidak melebihi 5MB. Penentang hendaklah *scan* dokumendokumen sokongan menjadi satu dokumen sahaja untuk dimuat naik.

Sekiranya saiz dokumen adalah melebihi 5MB, dokumen tersebut tidak perlu dimuat naik.

Langkah 4 : Klik "Hantar & Bayar" untuk meneruskan proses pembayaran.

#### **PERINGATAN**

#### SILA SEMAK DENGAN TELITI SEBELUM HANTAR.

#### SEBARANG PINDAAN SELEPAS BORANG DIHANTAR ADALAH TIDAK DIBENARKAN.

#### Manual Pengguna Sistem e-TPS

| Kembali       NG         Kembali       NG         Borang 1       B         embelaan kepada Tunt       B         B       I       U       IIIIIIIIIIIIIIIIIIIIIIIIIIIIIIIIIIII                                                                                                    | embelaa<br>lo. Tuntutai<br>Borar<br>tutan Balas* | an Kepada Tu<br>h: TPS/WPJ-0008-3/<br>g 2 yang telah didaftar | untutan B<br>2024<br>kan: B2jMB C | Balas          |  |             |              |     |
|----------------------------------------------------------------------------------------------------|--------------------------------------------------|---------------------------------------------------------------|-----------------------------------|----------------|--|-------------|--------------|-----|
| Kembali       Nd         Borang 1       Nd         Borang 1       Impleaan kepada Tunt         B       I       Impleaan kepada Tunt         B       I       Impleaan kepada Tunt         B       I       Impleaan kepada Tunt         B       I       Impleaan kepada Tunt         B       I       Impleaan kepada Tunt         B       I       Impleaan kepada Tunt         B       I       Impleaan kepada Tunt         B       I       Impleaan kepada Tunt         B       Impleaan kepada Tunt       Impleaan kepada Tunt         B       I       Impleaan kepada Tunt         B       I       Impleaan kepada Tunt         B       I       Impleaan kepada Tunt         Impleaan kepada Tunt       Impleaan kepada Tunt         Impleaan kepada Tunt       Impleaan kepada Tunt         Impleaan kepada Tunt       Impleaan kepada Tunt         Impleaan kepada Tunt       Impleaan kepada Tunt         Impleaan kepada Tunt       Impleaan kepada Tunt         Impleaan kepada Tunt       Impleaan kepada Tunt         Impleaan kepada Tunt       Impleaan kepada Tunt         Impleaan kepada Tunt       Impleaan kepada Tunt                                                                                                    | o. Tuntutai<br>Borar<br>tutan Balas*             | n: TPS/WPJ-0008-3/<br>g 2 yang telah didaftar                 | 2024<br>kan: B2:JMB CE            | SALAS          |  |             |              |     |
| Kembali       Nd         Borang 1       Implementation of the second second secon | o. Tuntutai<br>Borar<br>tutan Balas*             | n: TPS/WPJ-0008-3/                                            | 2024<br>kan: 82: jMB CE           | ENDANA SON BHD |  |             |              |     |
| Borang 1 mbelaan kepada Tunt B I U 2000 mpiran Keterangan Choose File No file enis fail yang dibenar aiz fail muat naik ma                                                                                                    | Borar<br>tutan Balas*                            | g 2 yang telah didaftar                                       | kan: 82:jM8 CE                    | ENDANA SON BHD |  |             |              |     |
| Impiran Keterangan<br>Choose File No file<br>enis fail yang dibenar<br>iaiz fail muat naik ma                                                                                                    | tutan Balas <sup>*</sup>                         |                                                               |                                   |                |  |             |              |     |
| B I U I II III IIII<br>IIIIIIIIIIIIIIIIIIII                                                                                                    | =                                                |                                                               |                                   |                |  |             |              |     |
| mpiran Keterangan<br>Choose File No file<br>enis fail yang dibenai<br>jaiz fail muat naik ma                                                                                                    |                                                  |                                                               |                                   |                |  |             |              |     |
| impiran Keterangan<br>Choose File No file<br>enis fail yang dibenai<br>jaiz fail muat naik ma                                                                                                    |                                                  |                                                               |                                   |                |  |             |              |     |
| Impiran Keterangan<br>Choose File No file<br>enis fail yang dibenai<br>iaiz fail muat naik ma                                                                                                    |                                                  |                                                               |                                   |                |  |             |              |     |
| impiran Keterangan<br>Choose File No file<br>enis fail yang dibenai<br>jaiz fail muat naik ma                                                                                                    |                                                  |                                                               |                                   |                |  |             |              |     |
| Impiran Keterangan<br>Choose File No file<br>enis fail yang dibenar<br>iaiz fail muat naik ma                                                                                                    |                                                  |                                                               |                                   |                |  |             |              |     |
| Impiran Keterangan<br>Choose File No file<br>enis fail yang dibenai<br>aiz fail muat naik ma                                                                                                    |                                                  |                                                               |                                   |                |  |             |              |     |
| Impiran Keterangan<br>Choose File No file<br>enis fail yang dibenar<br>iaiz fail muat naik ma                                                                                                    |                                                  |                                                               |                                   |                |  |             |              |     |
| Impiran Keterangan<br>Choose File No file<br>enis fail yang dibenai<br>iaiz fail muat naik ma                                                                                                    |                                                  |                                                               |                                   |                |  |             |              |     |
| Impiran Keterangan<br>Choose File No file<br>enis fail yang dibenai<br>saiz fail muat naik ma                                                                                                    |                                                  |                                                               |                                   |                |  |             |              |     |
| Impiran Keterangan<br>Choose File No file<br>enis fail yang dibenar<br>saiz fail muat naik ma                                                                                                    |                                                  |                                                               |                                   |                |  |             |              |     |
| Impiran Keterangan<br>Choose File No file<br>enis fail yang dibenai<br>aiz fail muat naik ma                                                                                                    |                                                  |                                                               |                                   |                |  |             |              |     |
| ampiran Keterangan<br>Choose File No file<br>enis fail yang dibenar<br>aiz fail muat naik ma                                                                                                    |                                                  |                                                               |                                   |                |  |             |              |     |
| ampiran Keterangan<br>Choose File No file<br>enis fail yang dibenar<br>;aiz fail muat naik ma                                                                                                    |                                                  |                                                               |                                   |                |  |             |              |     |
| Choose File No file<br>enis fail yang dibenar<br>;aiz fail muat naik ma                                                                                                    |                                                  |                                                               |                                   |                |  |             |              |     |
| Choose File No file<br>enis fail yang dibenar<br>;aiz fail muat naik ma                                                                                                    |                                                  |                                                               |                                   |                |  |             |              |     |
| enis fail yang dibena<br>saiz fail muat naik ma                                                                                                    | le chosen                                        |                                                               |                                   |                |  |             |              |     |
| saiz fail muat naik ma                                                                                                    | arkan: pdf                                       |                                                               |                                   |                |  |             |              |     |
|                                                                                                    | aksimum: 2 MB                                    |                                                               |                                   |                |  |             |              |     |
|                                                                                                    |                                                  |                                                               |                                   |                |  |             |              |     |
|                                                                                                    |                                                  |                                                               |                                   |                |  |             |              |     |
| atus Petak                                                                                                    |                                                  | Amaun Fi                                                      |                                   |                |  |             |              |     |
|                                                                                                    |                                                  |                                                               |                                   |                |  |             |              |     |
| Kediaman                                                                                                    |                                                  | RM 50.00                                                      |                                   |                |  |             |              |     |
|                                                                                                    |                                                  |                                                               |                                   |                |  |             |              |     |
|                                                                                                    |                                                  |                                                               |                                   |                |  |             |              |     |
|                                                                                                    |                                                  |                                                               |                                   |                |  |             |              |     |
|                                                                                                    |                                                  |                                                               |                                   |                |  |             |              | _   |
|                                                                                                    |                                                  |                                                               |                                   |                |  | Simpan Draf | Hantar & Bay | /ar |
|                                                                                                    |                                                  |                                                               |                                   |                |  |             |              |     |
|                                                                                                    |                                                  |                                                               |                                   |                |  |             |              |     |
|                                                                                                    |                                                  |                                                               |                                   |                |  |             |              |     |

#### PROSES PEMBAYARAN

| Langkah 5 | : | Pilih jenis akaun "FPX Retail Banking" atau "FPX Corporate |
|-----------|---|------------------------------------------------------------|
|           |   | Banking".                                                  |
|           |   |                                                            |
| Langkah 6 | : | Pilih bank yang berkaitan.                                 |
|           |   |                                                            |
| Langkah 7 | : | Klik "Proceed" dan teruskan langkah pembayaran melalui FPX |
|           |   |                                                            |

#### Pay with **FPX** Order Number TPS/B1/1691050507-31677 Click on your preferred FPX payment model below; MYR 200.00 Amount Pay To TRIBUNAL PERUMAHAN DAN PENGURUSAN STRATA FPX Retail Banking FPX Corporate Banking MADAM KU Your Name Your Email tg.suhaily@kpkt.gov.my You may now select your preferred Internet Banking below; - Select Bank -Select Bank : Please make sure that you have turned off your pop-up blocker : Click here to learn more By clicking on the "Proceed" button, you hereby agree with FPX's Terms and Conditions Proceed 🔊 Reset • FPX Retail Banking: Transaction amount within MYR 1.00 and MYR 30,000.00 using Malaysia Internet Banking FTY Create summing - instruction amount within MYR 2.00 and MYR 1,000,000.00 using Malaysia Internet Samong FTY Corportate Banking: Transaction amount within MYR 2.00 and MYR 1,000,000.00 using Malaysia Internet Banking current or saving account.

**Manual Pengguna Sistem e-TPS** 

## Langkah 8 : Setelah selesai proses pembayaran, klik "Kembali" untuk ke

#### Halaman Utama.

| Sistem Tribunal Peng                  | urusan Strata<br>erajaan Tempatan          |                  |
|---------------------------------------|--------------------------------------------|------------------|
| Pay with <b>FPX</b>   Resit Transaksi |                                            |                  |
| 🔗 Pembayaran Berjaya                  |                                            |                  |
| Nombor Resit                          | : 202343340101R300020                      |                  |
| Tarikh Transaksi                      | : 03 August 2023 04:16:29 PM               |                  |
| Bayar Kepada                          | : TRIBUNAL PERUMAHAN DAN PENGURUSAN STRATA |                  |
| Bank                                  | : SBI Bank A                               |                  |
| Amaun                                 | : MYR 200.00                               |                  |
| Nombor Rujukan Pesanan                | : TP5/B1/1691050507-31677                  |                  |
| Nombor Rujukan Transaksi              | : KPKT_1-691-050-269-887292                |                  |
| ID Transaksi FPX                      | : 2308031616290823                         |                  |
|                                       | < Kembali 🛛 🖨 Cetak Resit FPX              |                  |
|                                       |                                            | Powered by 🛟 FPX |
|                                       |                                            |                  |

| ©TPS0nêing      |                                                |                             | Bah                     | asa Malaysia English   😝 I         |
|-----------------|------------------------------------------------|-----------------------------|-------------------------|------------------------------------|
| MENU UTAMA      | 🗅 Kes Sebagai Penuntut                         | Daftar Tuntutan Baharu (B1) | 다 Kes Sebagai Penentang | + Carian                           |
| Manual Pengguna | No. Tuntutan                                   | Pautan                      | Tiada Rekod             |                                    |
| Pendengaran     | TPS/B-0010-4/2024 01-04-2024                   | B1   B4   Pendengaran       |                         |                                    |
| Borang 1        | *10 Rekod terkini sahaja. Klik sini untuk seli | ebihnya.                    |                         |                                    |
| Borang 2        |                                                |                             | Copyright © 2           | 024 <b>KPKT.</b> All Rights Reserv |
| Borang 3        |                                                |                             |                         |                                    |
| Borang 14       |                                                |                             |                         |                                    |
|                 |                                                |                             |                         |                                    |
|                 |                                                |                             |                         |                                    |

Langkah 9 : Klik pada tab "Borang 3" di sebelah kiri Halaman Utama.

Sila klik pada "B3" untuk muat turun Borang 3 yang telah lengkap dan "Resit".

Langkah 10 : Klik dan baca "Arahan Kepada Pihak Yang Menuntut" untuk tindakan selanjutnya yang perlu diambil berkaitan tanda tangan, serahan dan dokumen yang perlu dibawa semasa pendengaran.

#### **PERINGATAN**

#### SILA BACA DENGAN TELITI "ARAHAN KEPADA PIHAK YANG MENUNTUT"

| ©TPS online             |        |                                      |             |                                                                     |                                    |             | Bahasa Malaysia English   🖲 N             |
|-------------------------|--------|--------------------------------------|-------------|---------------------------------------------------------------------|------------------------------------|-------------|-------------------------------------------|
|                         | Boran  | g 3: Pembelaan Ke <sub>l</sub>       | pada Tunt   | utan Balas                                                          |                                    |             |                                           |
| 🖌 Halaman Utama         | Senara | ai Tuntutan                          |             |                                                                     |                                    |             | Arahan Kepada Pihak Yang Menuntut         |
| Manual Pengguna         |        |                                      |             |                                                                     |                                    |             |                                           |
| MENU PENGGUNA           | #      | No. Tuntutan / Tarikh B1             | Tarikh (B2) | Penentang (B2)                                                      | Status (B3)                        | Tarikh (B3) | Tindakan                                  |
| Pendengaran<br>Borang 1 | 1.     | TPS/WPJ-0008-3/2024<br>20-03-2024 B1 | 20-03-2024  | Telah Difailkan secara Atas Talian<br>⑦ JMB CENDANA SDN BHD<br>• B2 | TELAH DIFAILKAN SECARA ATAS TALIAN | 20-03-2024  | Resit B3                                  |
| Borang 2                |        |                                      |             |                                                                     |                                    |             |                                           |
| Borang 3                |        |                                      |             |                                                                     |                                    | Copyri      | ght © 2024 <b>KPKT</b> . All Rights Resen |
| Borang 14               |        |                                      |             |                                                                     |                                    |             |                                           |
|                         |        |                                      |             |                                                                     |                                    |             |                                           |
|                         |        |                                      |             |                                                                     |                                    |             |                                           |
|                         |        |                                      |             |                                                                     |                                    |             |                                           |
|                         |        |                                      |             |                                                                     |                                    |             |                                           |
|                         |        |                                      |             |                                                                     |                                    |             |                                           |
|                         |        |                                      |             |                                                                     |                                    |             |                                           |
|                         |        |                                      |             |                                                                     |                                    |             |                                           |
|                         |        |                                      |             |                                                                     |                                    |             |                                           |

#### 9. PEMFAILAN NOTIS PERMOHONAN (BORANG 14)

### NOTIS PENDENGARAN PERMOHONAN AKAN DIKELUARKAN DALAM TEMPOH **3 HINGGA 5** HARI BEKERJA SELEPAS PEMFAILAN BORANG 14 OLEH PIHAK-PIHAK

Langkah 1 : Klik "Log Masuk Pengguna Awam".

| SISTEM TRIBUNAL PENGURUSAN STRATA                          | Utama Mengenai Kami Soalan Lazim Hubungi Kami Bahasa 👻 |
|------------------------------------------------------------|--------------------------------------------------------|
| PEMFAILAN KES TRIBUNAL                                     | PENGURUSAN                                             |
| STRATA KINI DALAM                                          | TALIAN                                                 |
| Failkan serta semak kes anda secara dalam talian tanpa per | rlu hadir ke kaunter Tribunal.                         |
| Pendaftaran Akaun Pemfailan Dalam Tal                      | llan                                                   |
| 🚽 Log Masuk Pengguna Awam 🧰 Log Ma                         | isuk Warga Tribunal                                    |

Langkah 2 : Klik tab "Borang 14" di sebelah kiri Halaman Utama.

Klik "Daftar" bagi kes yang berkaitan.

| ©TPSoneine      |                            |                                 | Bahasa Malaysia English   😫 N                       |
|-----------------|----------------------------|---------------------------------|-----------------------------------------------------|
| MENU UTAMA      | Borang 14: Notis Perm      | nohonan                         |                                                     |
| 😤 Halaman Utama | Senarai Tuntutan Berkaitan | (                               | Arahan Kepada Pihak Yang Menuntut / Pihak Penentang |
| Manual Pengguna |                            |                                 |                                                     |
| MENU PENGGUNA   | # Anda Sebagai             | No. Tuntutan / Tarikh Pemfailan | Tindakan                                            |
| Pendengaran     | 1. PENUNTUT                | TPS/WPJ-0008-3/2024 20-03-2024  | Daftar Senarai                                      |
| Borang 1        |                            |                                 |                                                     |
| Borang 2        |                            |                                 | Convright @ 2024 KDKT All Dights Decen              |
| Borang 3        |                            |                                 | Copyright @ 2024 Kr Kt. All Rights Reserv           |
| Borang 14       |                            |                                 |                                                     |
|                 |                            |                                 |                                                     |
|                 |                            |                                 |                                                     |
|                 |                            |                                 |                                                     |
|                 |                            |                                 |                                                     |

## Langkah 3 : Pihak Yang Menuntut/Pihak Penentang hendaklah memasukkan:

- 1) Permohonan interlokutori yang ingin dipohon;
- 2) Alasan-alasan kepada permohonan interlokutori tersebut;
- Muat naik dokumen yang berkaitan di "Lampiran Keterangan".

Pihak Yang Menuntut/Pihak Penentang boleh muat naik dokumen sokongan bagi menyokong permohonan tersebut (sekiranya ada).

Dokumen hendaklah dalam format *pdf* sahaja dan tidak melebihi 5MB. Pihak Yang Menuntut/Pihak Penentang hendaklah *scan* dokumen-dokumen sokongan menjadi satu dokumen sahaja untuk dimuat naik.

Sekiranya saiz dokumen adalah melebihi 5MB, dokumen tersebut tidak perlu dimuat naik.

Langkah 4 : Klik "Hantar & Bayar" untuk meneruskan proses pembayaran.

#### PERINGATAN

#### SILA SEMAK DENGAN TELITI SEBELUM HANTAR.

SEBARANG PINDAAN SELEPAS BORANG DIHANTAR ADALAH TIDAK DIBENARKAN.

| Manual | Pengguna | Sistem | e-TPS |
|--------|----------|--------|-------|
|--------|----------|--------|-------|

| Permohonan Sebagai PENUNTUT  Permohonan*  300 / 300 karakter   0 patah perkata Alasan-alasan Permohonan*  B I U J = =    Lumpiran Keterangan  Choose File No file chosen * Jenis fail yang dibenarkan: pdf * saiz fail muat naik maksimum: 2 MB                                                                                                    | Permohonan Sebagai PENUNTUT Permohonan*   Source Sebagai Penuntut  Source Sebagai Penuntut  Sour |                                                                                                    |                                      |          |  |             |                    |          |
|----------------------------------------------------------------------------------------------------|----------------------------------------------------------------------------------------------------|----------------------------------------------------------------------------------------------------|--------------------------------------|----------|--|-------------|--------------------|----------|
| Permohonan*         300 / 300 karakter   0 patah perkata         Alasan-alasan Permohonan*         B I U   = :=           Lampiran Keterangan         Choose File       No file chosen         'gais fail yang dibenarkan: pdf         'saaz fail muat naik maksimum: 2 MB                                                                                                    | Permohonan*     300 / 300 karakter   0 patah perkataa     Alasan-alasan Permohonan*     B I U   E E     Lampiran Keterangan     Choose File   No file chosen   'jenis fail yang dibenarkan: pdf   's salz fail muat naik maksimum: 2 MB   Status Petak   Amaun Fi   Kediaman                                                                                                    | Permohonan Sebagai                                                                                                    | ENUNTUT                              |          |  |             |                    |          |
| 300 / 300 karakter   0 patah perkata         Alasan-alasan Permohonan*         B       I       I       < | 300 / 300 karakter   0 patah perkataa         Alasan-alasan Permohonan*         B I U   := :=           Lampiran Keterangan         Choose File       No file chosen         'jenis fail yang dibenarkan: pdf         'saiz fail muat naik maksimum: 2 MB         Status Petak       Amaun Fi         Kediaman       FM         M       50.00                                                                                                    | Permohonan <sup>*</sup>                                                                                                    |                                      |          |  |             |                    |          |
| Alasan-alasan Permohonan*          B       I       U       I       I     | B       I       U       I       I                                                                                                    |                                                                                                    |                                      |          |  |             |                    |          |
| Alasan-alasan Permohonan*          B       I       U       I       I     | Alasan-alasan Permohonan*          B       I       U       I       I         Lampiran Keterangan       I       I       I         Choose File       No file chosen       I         I jenis fail yang dibenarkan: pdf       I       I         Status Petak       Amaun Fi         Kediaman       RM 50.00                                                                                                    |                                                                                                    |                                      |          |  | 300 / 300 k | karakter   0 patah | perkataa |
| B       I       U       I= II         Lampiran Keterangan       IIIIIIIIIIIIIIIIIIIIIIIIIIIIIIIIIIII                                                                                                    | B I U I = = =  <br>Lampiran Keterangan<br>Choose File No file chosen<br>'Jenis fail yang dibenarkan: pdf<br>'saiz fail muat naik maksimum: 2 MB<br>Status Petak Amaun Fi<br>Kediaman RM 50.00                                                                                                    | Alasan-alasan Permoho                                                                                                    | an <sup>*</sup>                      |          |  |             |                    |          |
| Lampiran Keterangan<br>Choose File No file chosen<br>Jenis fail yang dibenarkan: pdf<br>'saiz fail muat naik maksimum: 2 MB                                                                                                    | Lampiran Keterangan<br>Choose File No file chosen<br>'Jenis fail yang dibenarkan: pdf<br>'saiz fail muat naik maksimum: 2 MB<br>Status Petak Amaun Fi<br>Kediaman RM 50.00                                                                                                    |                                                                                                    |                                      |          |  |             |                    |          |
| Lampiran Keterangan<br>Choose File No file chosen<br>Jenis fail yang dibenarkan: pdf<br>'saiz fail muat naik maksimum: 2 MB                                                                                                    | Lampiran Keterangan       Choose File       No file chosen       'Jenis fail yang dibenarkan: pdf       'saiz fail muat naik maksimum: 2 MB       itatus Petak       Amaun Fi       Kediaman       RM 50.00                                                                                                    | B I <u>U</u> }≣ :≣                                                                                                    |                                      |          |  |             |                    |          |
| Lampiran Keterangan         Choose File       No file chosen         * Jenis fail yang dibenarkan: pdf         * sai2 fail muat naik maksimum: 2 MB                                                                                                    | Lampiran Keterangan       Choose File     No file chosen       ' Jenis fail yang dibenarkan: pdf       ' saiz fail muat naik maksimum: 2 MB       Status Petak     Amaun Fi       Kediaman     RM 50.00                                                                                                    | B <i>I</i> <u>U</u> }≡ :≡                                                                                                    |                                      |          |  |             |                    |          |
| Lampiran Keterangan         Choose File       No file chosen         'Jenis fail yang dibenarkan: pdf         'saiz fail muat naik maksimum: 2 MB                                                                                                    | Lampiran Keterangan Choose File No file chosen ' Jenis fail yang dibenarkan: pdf ' saiz fail muat naik maksimum: 2 MB Status Petak Amaun Fi Kediaman RM 50.00                                                                                                    | B <i>I</i> <u>U</u> }≡ :≡                                                                                                    |                                      |          |  |             |                    |          |
| Lampiran Keterangan         Choose File       No file chosen         ' Jenis fail yang dibenarkan: pdf         ' saiz fail muat naik maksimum: 2 MB                                                                                                    | Lampiran Keterangan       Choose File     No file chosen       ' Jenis fail yang dibenarkan: pdf       ' saiz fail muat naik maksimum: 2 MB       Status Petak     Amaun Fi       Kediaman     RM 50.00                                                                                                    | B I <u>U</u> ≟≡ :≡                                                                                                    |                                      |          |  |             |                    |          |
| Lampiran Keterangan Choose File No file chosen ' Jenis fail yang dibenarkan: pdf ' saiz fail muat naik maksimum: 2 MB                                                                                                    | Lampiran Keterangan       Choose File     No file chosen       'Jenis fail yang dibenarkan: pdf       's saiz fail muat naik maksimum: 2 MB       Status Petak     Amaun Fi       Kediaman     RM 50.00                                                                                                    | B I <u>U</u> i≡ :≡                                                                                                    |                                      |          |  |             |                    |          |
| Lampiran Keterangan         Choose File       No file chosen         * Jenis fail yang dibenarkan: pdf         * saiz fail muat naik maksimum: 2 MB                                                                                                    | Lampiran Keterangan Choose File No file chosen 'Jenis fail yang dibenarkan: pdf ' saiz fail muat naik maksimum: 2 MB Status Petak Amaun Fi Kediaman RM 50.00                                                                                                    | B <i>I</i> <u>U</u>   ≟≡ ∶≡                                                                                                   |                                      |          |  |             |                    |          |
| Lampiran Keterangan<br>Choose File No file chosen<br>' Jenis fail yang dibenarkan: pdf<br>' saiz fail muat naik maksimum: 2 MB                                                                                                    | Lampiran Keterangan       Choose File     No file chosen       'Jenis fail yang dibenarkan: pdf       's saiz fail muat naik maksimum: 2 MB       Status Petak     Amaun Fi       Kediaman     RM 50.00                                                                                                    | B <i>I</i> <u>U</u>   <i>i</i> ≡ :≡                                                                                           |                                      |          |  |             |                    |          |
| Lampiran Keterangan         Choose File       No file chosen         ' Jenis fail yang dibenarkan: pdf         ' saiz fail muat naik maksimum: 2 MB                                                                                                    | Lampiran Keterangan       Choose File     No file chosen       'Jenis fail yang dibenarkan: pdf       's saiz fail muat nalk maksimum: 2 MB       Status Petak     Amaun Fi       Kediaman     RM 50.00                                                                                                    | B <i>I</i> <u>U</u>   <i>i</i> ≡ :≡                                                                                           |                                      |          |  |             |                    |          |
| Choose File No file chosen<br>Jenis fail yang dibenarkan: pdf<br>saiz fail muat nalk maksimum: 2 MB                                                                                                    | Choose File No file chosen 'Jenis fail yang dibenarkan: pdf 'saiz fail muat naik maksimum: 2 MB Status Petak Kediaman RM 50.00                                                                                                    | B <i>I</i> <u>U</u>   <i>i</i> ≡ :≡                                                                                           |                                      |          |  |             |                    |          |
| Jenis fail yang dibenarkan: pdf<br>'saiz fail muat naik maksimum: 2 MB                                                                                                    | Status Petak     Amaun Fi       Kediaman     RM 50.00                                                                                                    | B I U 2 := :=                                                                                                    |                                      |          |  |             |                    |          |
| Jenis fail yang dibenarkan: par<br>f saiz fail muat naik maksimum: 2 MB                                                                                                    | senis tai yang dibenarkan: par<br>r saiz fail muat naik maksimum: 2 MB<br>Status Petak Ameun Fi<br>Kediaman RM 50.00                                                                                                    | Lampiran Keterangan                                                                                                    |                                      |          |  |             |                    |          |
|                                                                                                    | Status Petak Amaun Fi<br>Kediaman RM 50.00                                                                                                    | Lampiran Keterangan<br>Choose File No fil                                                                                     | e chosen                             |          |  |             |                    |          |
|                                                                                                    | Status Petak Amaun Fi<br>Kediaman RM 50.00                                                                                                    | B I U 2 ≕ =<br>Lampiran Keterangan<br>Choose File No fil<br>Jenis fail yang dibena                                            | : chosen<br>kan: pdf                 |          |  |             |                    |          |
|                                                                                                    | Kediaman         RM         50.00                                                                                                    | B I 및 2 :≡<br>Lampiran Keterangan<br>Choose File No fil<br>′ Jenis fail yang dibena<br>′ salz fail muat nalk ma               | : chosen<br>kan: pdf<br>ksimum: 2 ME | 3        |  |             |                    |          |
| Status Petak Amaun Fi                                                                                                    | Kediaman RM 50.00                                                                                                    | B I U 2 ≕<br>Lampiran Keterangan<br>Choose File No fil<br>Jenis fail yang dibena<br>'saiz fail muat naik ma                   | : chosen<br>kan: pdf<br>ksimum: 2 ME | 3        |  |             |                    |          |
|                                                                                                    |                                                                                                    | B I U 2 ≕ =<br>Lampiran Keterangan<br>Choose File No fil<br>Jenis fail yang dibena<br>'saiz fail muat naik ma<br>Status Petak | : chosen<br>kan: pdf<br>ksimum: 2 ME | Amaun Fi |  |             |                    |          |

#### PROSES PEMBAYARAN

| Langkah 5 | : | Pilih jenis akaun "FPX Retail Banking" atau "FPX Corporate |
|-----------|---|------------------------------------------------------------|
|           |   | Banking".                                                  |

- Langkah 6 : Pilih bank yang berkaitan.
- Langkah 7 : Klik "Proceed" dan teruskan langkah pembayaran melalui FPX.

#### Pay with **FPX** Order Number TPS/B1/1691050507-31677 Click on your preferred FPX payment model below; MYR 200.00 Amount Pay To TRIBUNAL PERUMAHAN DAN PENGURUSAN STRATA FPX Retail Banking FPX Corporate Banking MADAM KU Your Name Your Email tg.suhaily@kpkt.gov.my You may now select your preferred Internet Banking below; Select Bank : - Select Bank Please make sure that you have turned off your pop-up blocker : Click here to learn more By clicking on the "Proceed" button, you hereby agree with FPX's Terms and Conditions Proceed D Reset • FPX Retail Banking: Transaction amount within MYR 1.00 and MYR 30,000.00 using Malaysia Internet Banking FTY Create summing - instruction amount within MYR 2.00 and MYR 1,000,000.00 using Malaysia Internet Samong FTY Corportate Banking: Transaction amount within MYR 2.00 and MYR 1,000,000.00 using Malaysia Internet Banking current or saving account.

**Manual Pengguna Sistem e-TPS** 

Langkah 8 : Setelah selesai proses pembayaran, klik "Kembali" untuk ke Halaman Utama.

| Sistem Tribunal Peng            | gurusan Strata<br>Kerajaan Tempatan        |            |
|---------------------------------|--------------------------------------------|------------|
| Pay with �FPX   Resit Transaksi |                                            |            |
| 📀 Pembayaran Berjaya            |                                            |            |
| Nombor Resit                    | : 202343340101R300020                      |            |
| Tarikh Transaksi                | : 03 August 2023 04:16:29 PM               |            |
| Bayar Kepada                    | : TRIBUNAL PERUMAHAN DAN PENGURUSAN STRATA |            |
| Bank                            | : SBI Bank A                               |            |
| Amaun                           | : MYR 200.00                               |            |
| Nombor Rujukan Pesanan          | : TP5/B1/1691050507-31677                  |            |
| Nombor Rujukan Transaksi        | : KPKT_1-691-050-269-887292                |            |
| ID Transaksi FPX                | : 2308031616290823                         |            |
|                                 | < Kombali                                  |            |
|                                 |                                            | Powered by |

| <b>GTPS</b> ontine                                |                                                       |                             |                         | Bahasa Malaysia English   🛛 N.S.L                   |
|---------------------------------------------------|-------------------------------------------------------|-----------------------------|-------------------------|-----------------------------------------------------|
| MENU UTAMA                                        | 🗅 Kes Sebagai Penuntut                                | Daftar Tuntutan Baharu (B1) | 🗅 Kes Sebagai Penentang | + Carlon                                            |
| Manual Pengguna MENU PENGGUNA                     | No. Tuntutan                                          | Pautan                      | Tiada R                 | ekod                                                |
| <ul> <li>Pendengaran</li> <li>Borang 1</li> </ul> | *10 Rekod terkini sahaja. Kiik sini untuk selebihnya. | Bi Pendengaran              |                         |                                                     |
| Borang 2                                          |                                                       |                             |                         | Copyright © 2024 <b>KPKT</b> . All Rights Reserved. |
| <ul> <li>Borang 3</li> <li>Borang 14</li> </ul>   |                                                       |                             |                         |                                                     |

Langkah 9 : Klik pada tab "Borang 14" di sebelah kiri Halaman Utama.
 Sila klik pada "Senarai" untuk muat turun Borang 14 yang telah lengkap dan "Resit".
 Langkah 10 : Klik dan baca "Arahan Kepada Pihak Yang Menuntut/Pihak Penentang" untuk tindakan selanjutnya yang perlu diambil berkaitan tanda tangan, serahan dan dokumen yang perlu dibawa semasa pendengaran.

#### **PERINGATAN**

SILA BACA DENGAN TELITI **"ARAHAN KEPADA PIHAK YANG MENUNTUT / PIHAK PENENTANG"** 

| <b>®TPS</b> online |        |                       |                                 | Bahasa Malaysia English   😝 t                       |
|--------------------|--------|-----------------------|---------------------------------|-----------------------------------------------------|
| MENU UTAMA         | Boran  | g 14: Notis Perr      | nohonan                         |                                                     |
| 🖌 Halaman Utama    | Senara | ai Tuntutan Berkaitan |                                 | Arahan Kepada Pihak Yang Menuntut / Pihak Penentang |
| Manual Pengguna    |        |                       |                                 |                                                     |
| MENU PENGGUNA      | #      | Anda Sebagai          | No. Tuntutan / Tarikh Pemfailan | Tindakan                                            |
| Pendengaran        | 1.     | PENUNTUT              | TPS/WPJ-0008-3/2024 20-03-2024  | Daftar Senarai 1                                    |
| Borang 1           |        |                       |                                 |                                                     |
| Borang 2           |        |                       |                                 | Conversion @ 2024 KBKT All Dights Decor             |
| Borang 3           |        |                       |                                 | Copyright © 2024 KPK1. All Rights Reser             |
| Borang 14          |        |                       |                                 |                                                     |

Langkah 8 : Sekiranya ada permohonan yang lain, klik "Daftar Borang 14" dan ulang langkah-langkah di atas.

| ©TPSonline      |                          |                                    |                                                  | Bahasa Malaysia 🛛 English   😫 N.S I             |
|-----------------|--------------------------|------------------------------------|--------------------------------------------------|-------------------------------------------------|
| MENU UTAMA      | Borang 14: Notis P       | Permohonan                         |                                                  |                                                 |
| 🖌 Halaman Utama | Senarai Bo               | rang 14 bagi                       | Arahan Kepada Pihak Yang Menuntut /<br>Penentang | Pihak Daftar Borang<br>14                       |
| Manual Pengguna |                          |                                    |                                                  |                                                 |
| MENU PENGGUNA   |                          | <b>5</b>                           |                                                  |                                                 |
| Pendengaran     | # Dimonon Olen           | Status                             | Hantar & Bayar Pada                              | Ппракап                                         |
| Borang 1        | 1. <b>Penuntut N.s l</b> | TELAH DIFAILKAN SECARA ATAS TALIAN | 22-03-2024                                       | Resit B14                                       |
| Borang 2        |                          |                                    |                                                  |                                                 |
| Borang 3        |                          |                                    | Cop                                              | yright © 2024 <b>KPKT</b> . All Rights Reserved |
| Borang 14       |                          |                                    |                                                  |                                                 |